Cassegrain-spektrum feldolgozása az IRAF-ban

#### Nyers spektrum

#### Hullámhossz-kalibrált, kontinum normált spektrum

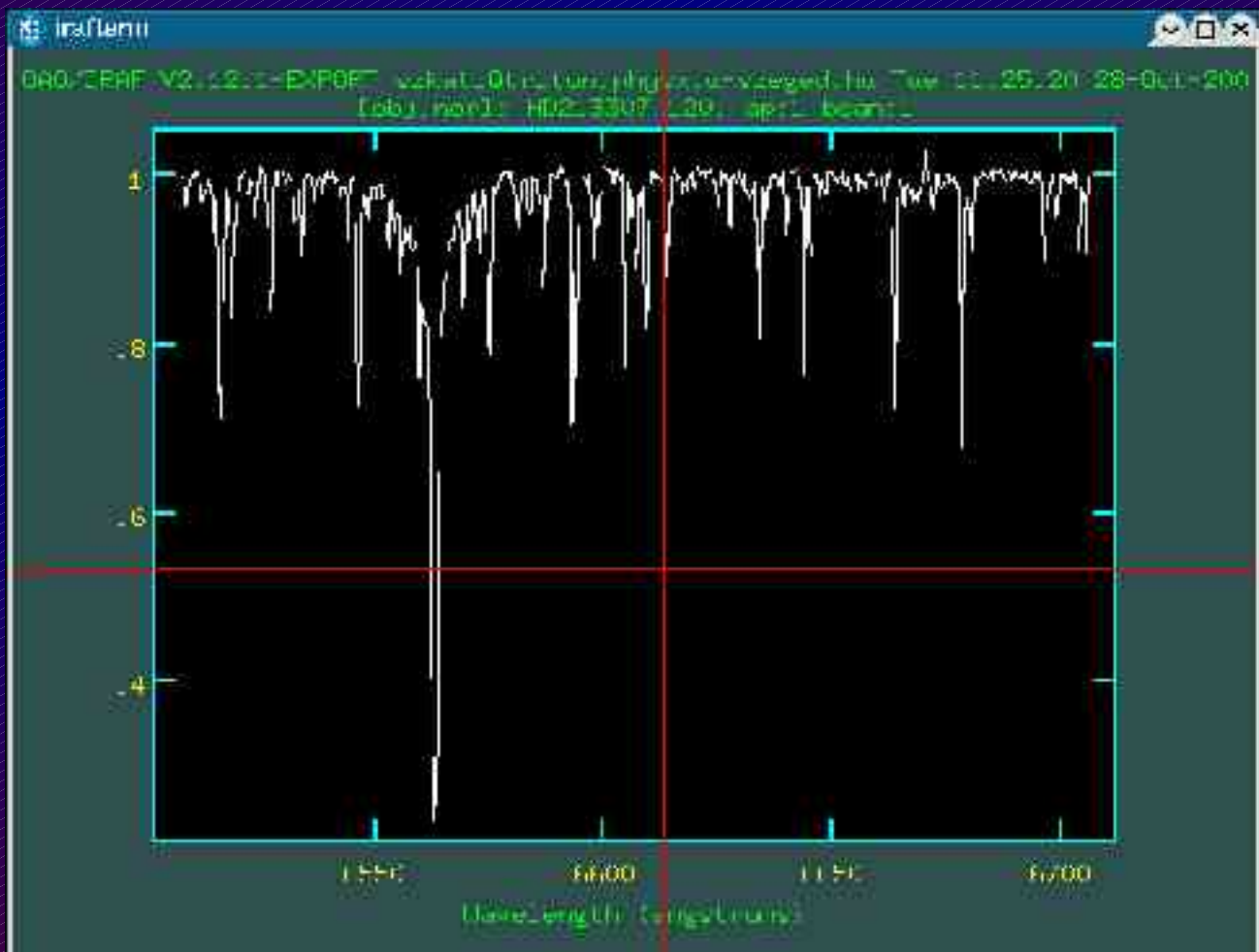

# Mire van szükség?

Korrigáláshoz:

• Bias kép

Noao => imred => ccdred => zerocombine

# Zerocombine

| *    | szkati@triton:~                     |             | .15                                       | יםי×יםי                                 |
|------|-------------------------------------|-------------|-------------------------------------------|-----------------------------------------|
|      |                                     | Image Reduc | I R A F<br>tion and Analysis Facility     |                                         |
|      | PACKAGE = ccdred<br>TASK = zerocomt | oine        |                                           |                                         |
|      | input =                             | @fits.list  | List of zero level images to combine      | => bemen? file                          |
|      | (output =                           | Zero)       | Output zero level name                    | => kimen? file                          |
|      | (combine=                           | average)    | Type of combine operation                 |                                         |
|      | (reject =                           | minmax)     | Type of rejection                         |                                         |
|      | (ccdtype=                           | zero)       | CCD image type to combine                 | => kep tipusa                           |
|      | (process=                           | no)         | Process images before combining?          |                                         |
|      | (delete =                           | no)         | Delete input images after combining?      | => kombinált képek törlés               |
|      | (clobber=                           | no)         | Clobber existing output image?            |                                         |
|      | (scale =                            | none)       | Image scaling                             |                                         |
|      | (statsec=                           | )           | Image section for computing statistics    |                                         |
|      | (nlow)  =                           | .0)         | minmax: Number of low pixels to reject    |                                         |
|      | (nhigh =                            | 1)          | minmax: Number of high pixels to reject   | 1 22 22                                 |
|      | (nkeep =                            | 1)          | Minimum to keep (pos) or maximum to rejec | t (neg)                                 |
|      | (melip = _                          | yes)        | Use median in sigma clipping algorithms?  |                                         |
|      | (lsigma =                           | 3.)         | Lower sigma clipping factor               |                                         |
|      | (hsigma =                           | 3.)         | Upper sigma clipping factor               |                                         |
| 111  | <u>(rdn</u> aise=                   | 0.)         | ccdclip: CCD readout noise (electrons)    | => a CCD kiolvasási zaja                |
| 1.00 | None                                |             |                                           |                                         |
| X    |                                     |             | <b>ISC-2</b> for Hi                       | LP //////////////////////////////////// |

# Zerocombine

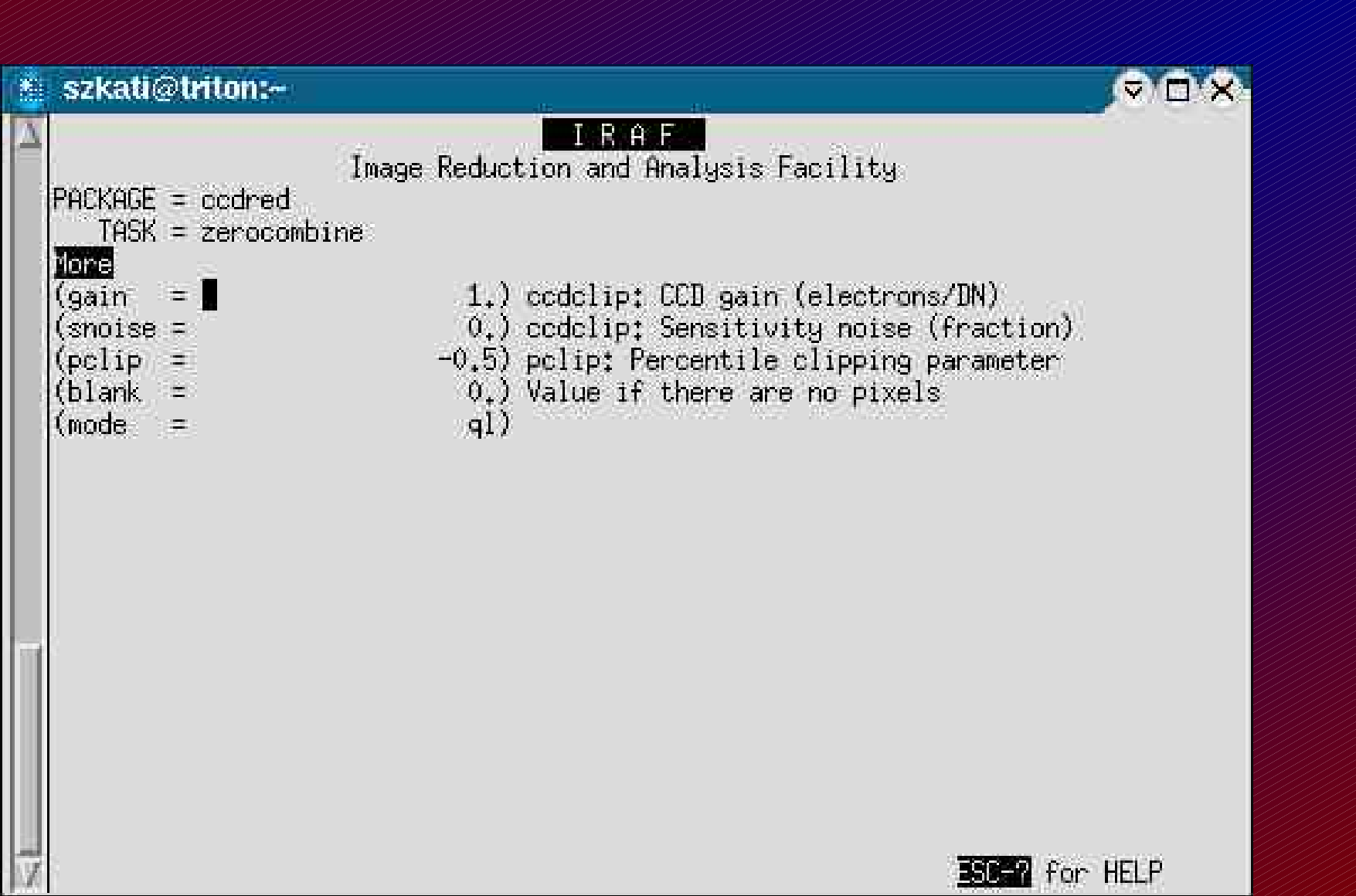

# A képek bias korrekciója

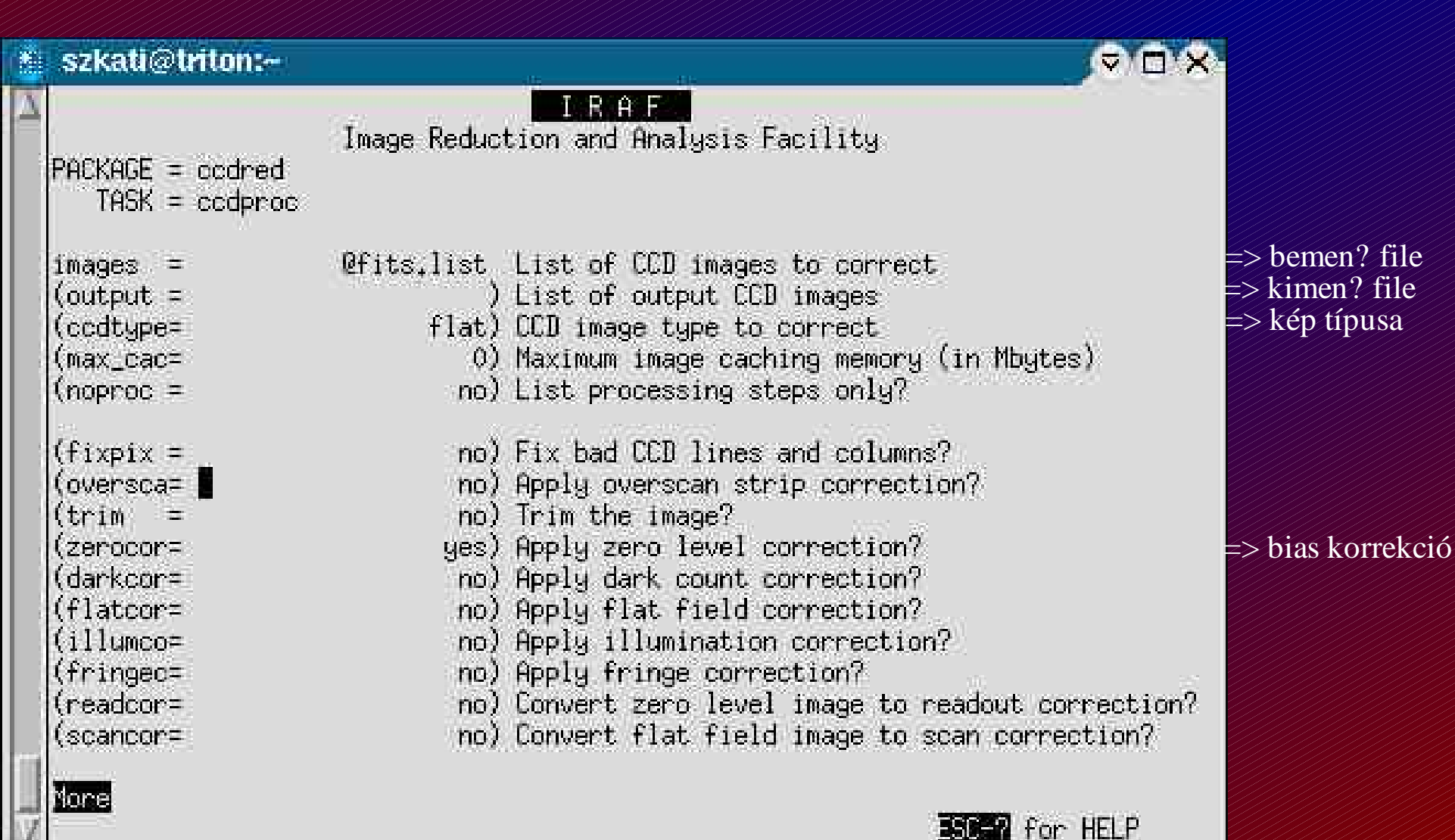

# A képek bias korrekciója

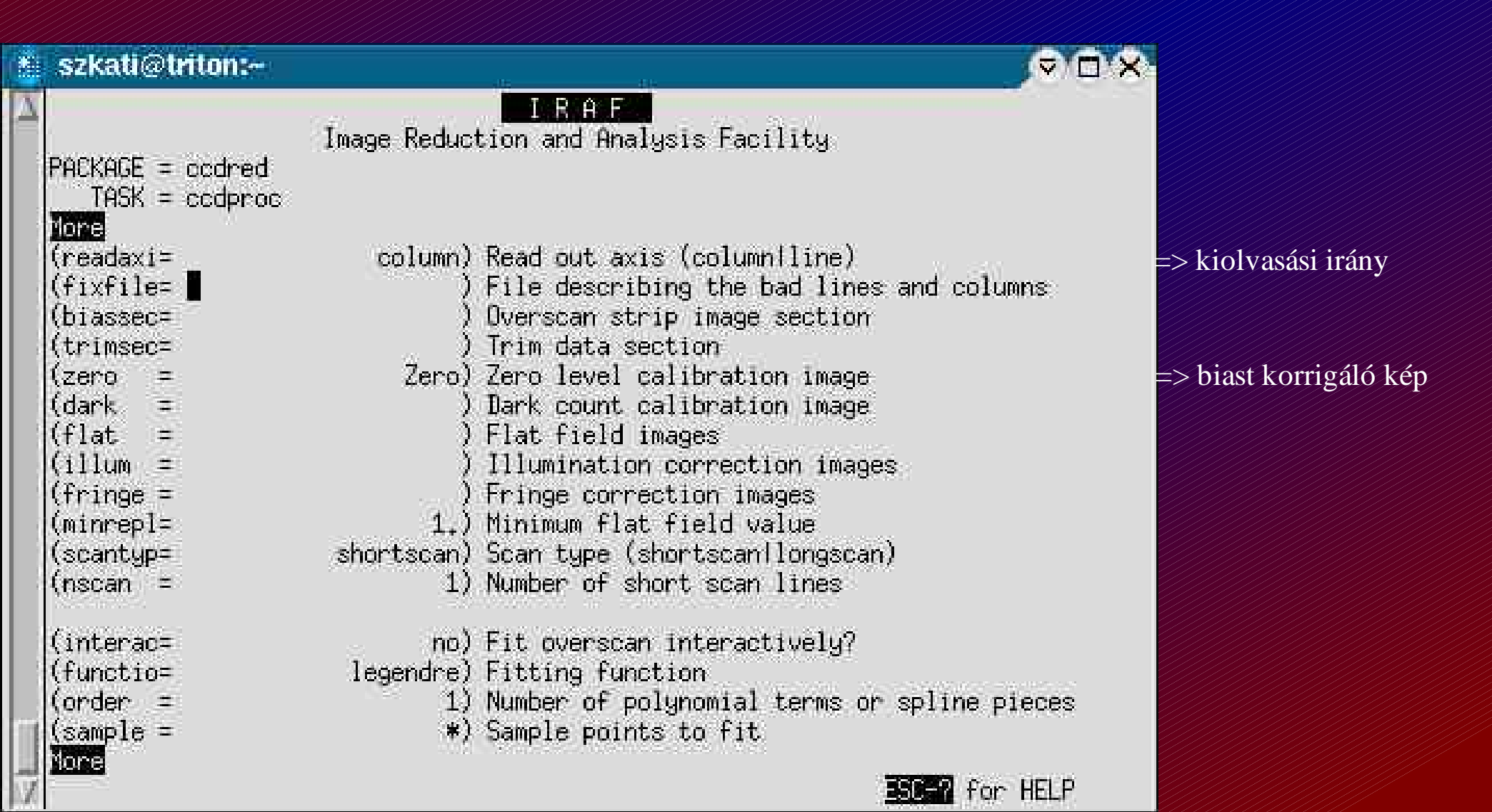

# A képek bias korrekciója

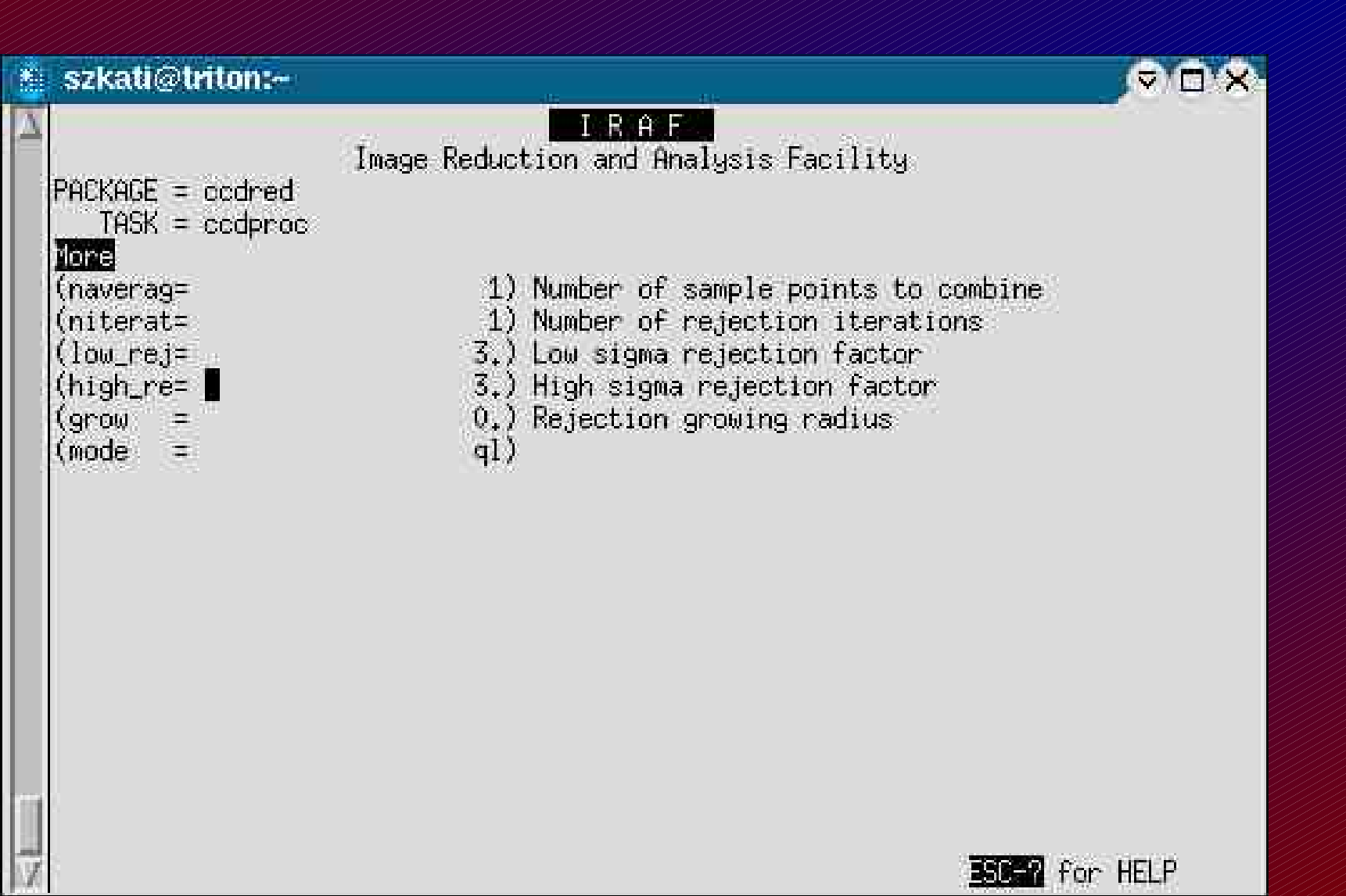

# Mire van szükség?

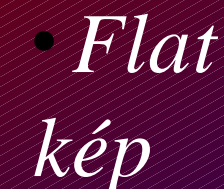

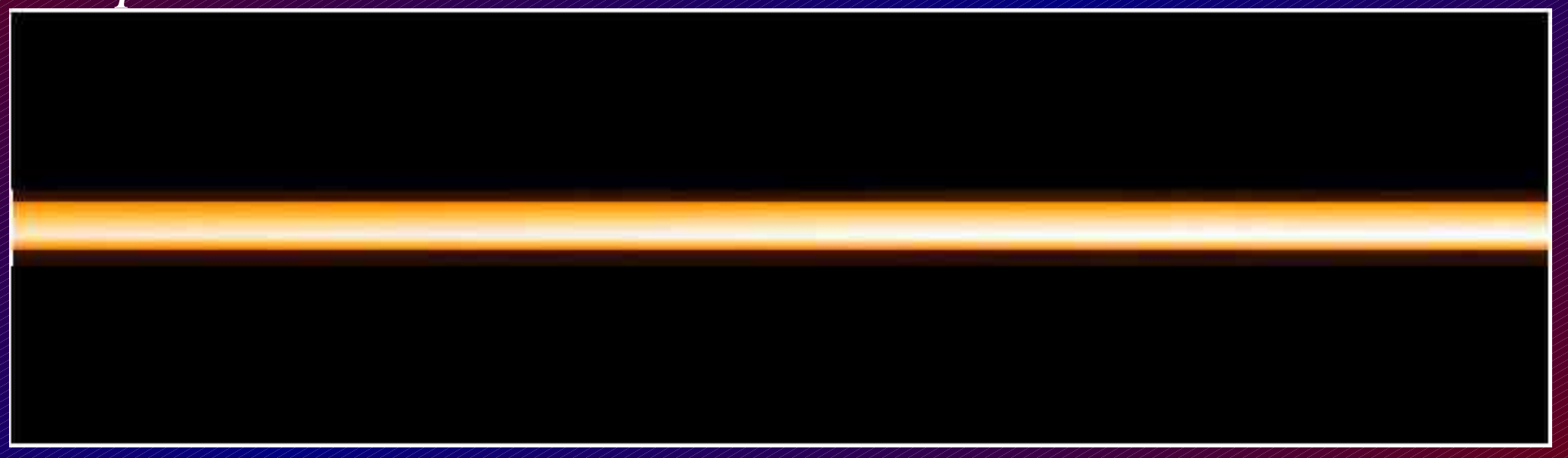

#### Noao => imred => ccdred => flatcombine

# Flatcombine

|   | szkati@triton:~                                                                                                    |                                                                                                    |                                                                                                    | ⊽ ⊡ X     |                                                                          |
|---|----------------------------------------------------------------------------------------------------|----------------------------------------------------------------------------------------------------|----------------------------------------------------------------------------------------------------|-----------|--------------------------------------------------------------------------|
| Δ | PACKAGE = ccdred<br>TASK = flatcombi                                                                                                    | Image Reduct:<br>ne                                                                                                    | IRAF<br>ion and Analysis Facility                                                                                                    |           |                                                                          |
|   | <pre>input =<br/>(output =<br/>(combine=<br/>(reject =<br/>(ccdtype=<br/>(process=<br/>(subsets=<br/>(delete =<br/>(clobber=<br/>(scale =<br/>(statsec=<br/>(nlow =<br/>(nhigh =<br/>(nkeep =<br/>(mclip =<br/>(lsigma =<br/>(hsigma =<br/>ione</pre> | <pre>@fits.list       Flat)(     median) avsigclip)     flat)(     no){     no)(     no)(     no)(     mean)     1)     r     1)r     1)r     1)r     3.)[     3.)[ </pre> | List of flat field images to combine<br>Output flat field root name<br>Type of combine operation<br>Type of rejection<br>CCD image type to combine<br>Process images before combining?<br>Combine images by subset parameter?<br>Delete input images after combining?<br>Clobber existing output image?<br>Image scaling<br>Image scaling<br>Image section for computing statistics<br>minmax: Number of low pixels to reject<br>minmax: Number of high pixels to reject<br>minmax: Number of high pixels to reject<br>minmax: Number of high pixels to reject<br>Minimum to keep (pos) or maximum to reject<br>Jse median in sigma clipping algorithms'<br>Lower sigma clipping factor<br>Jpper sigma clipping factor | ect (neg) | => bemen? file<br>=> kimen? file<br>=> átlagolás típusa<br>=> kép típusa |

# Flatcombine

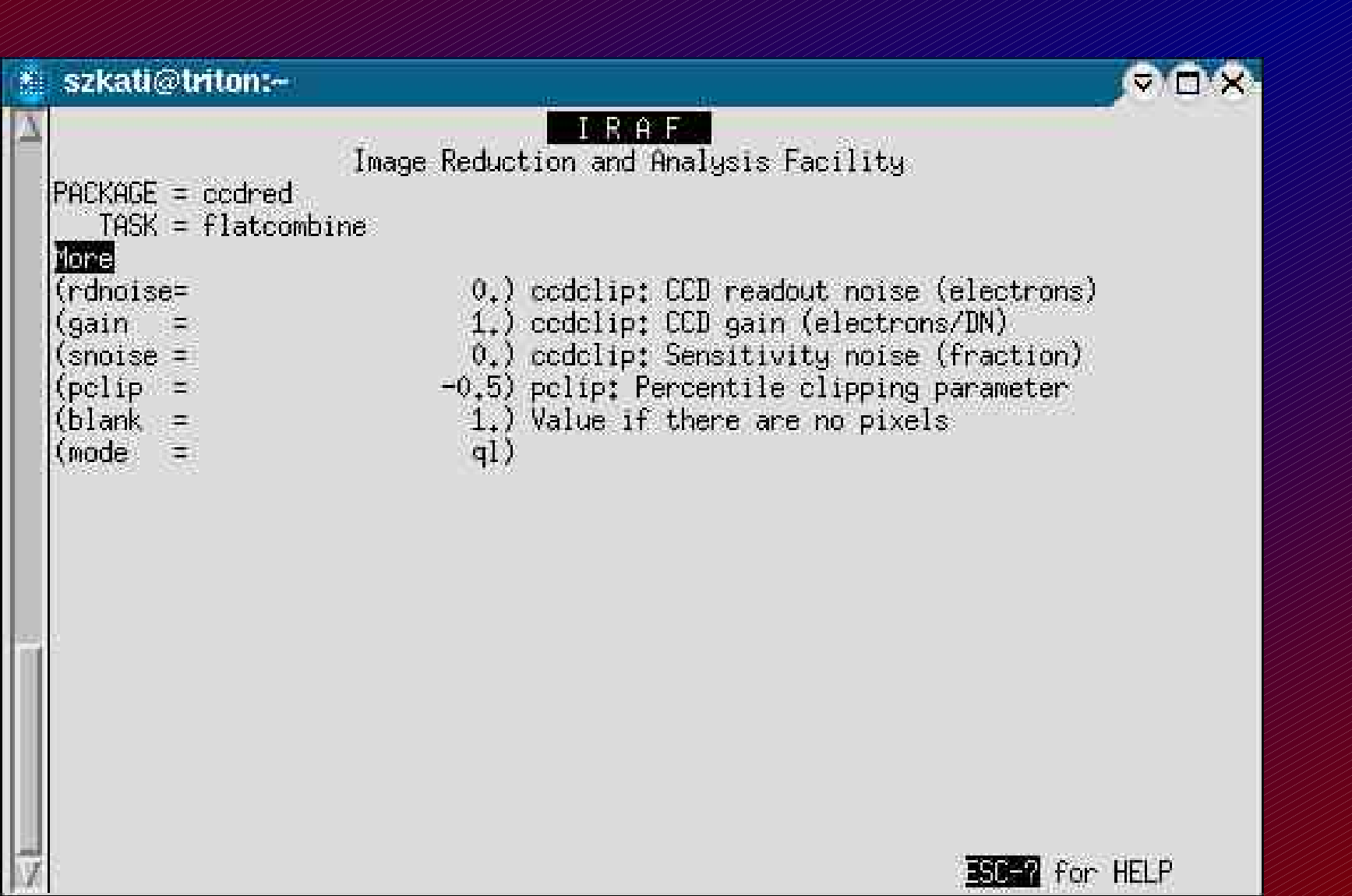

# Hasznos tartomány kiválasztása

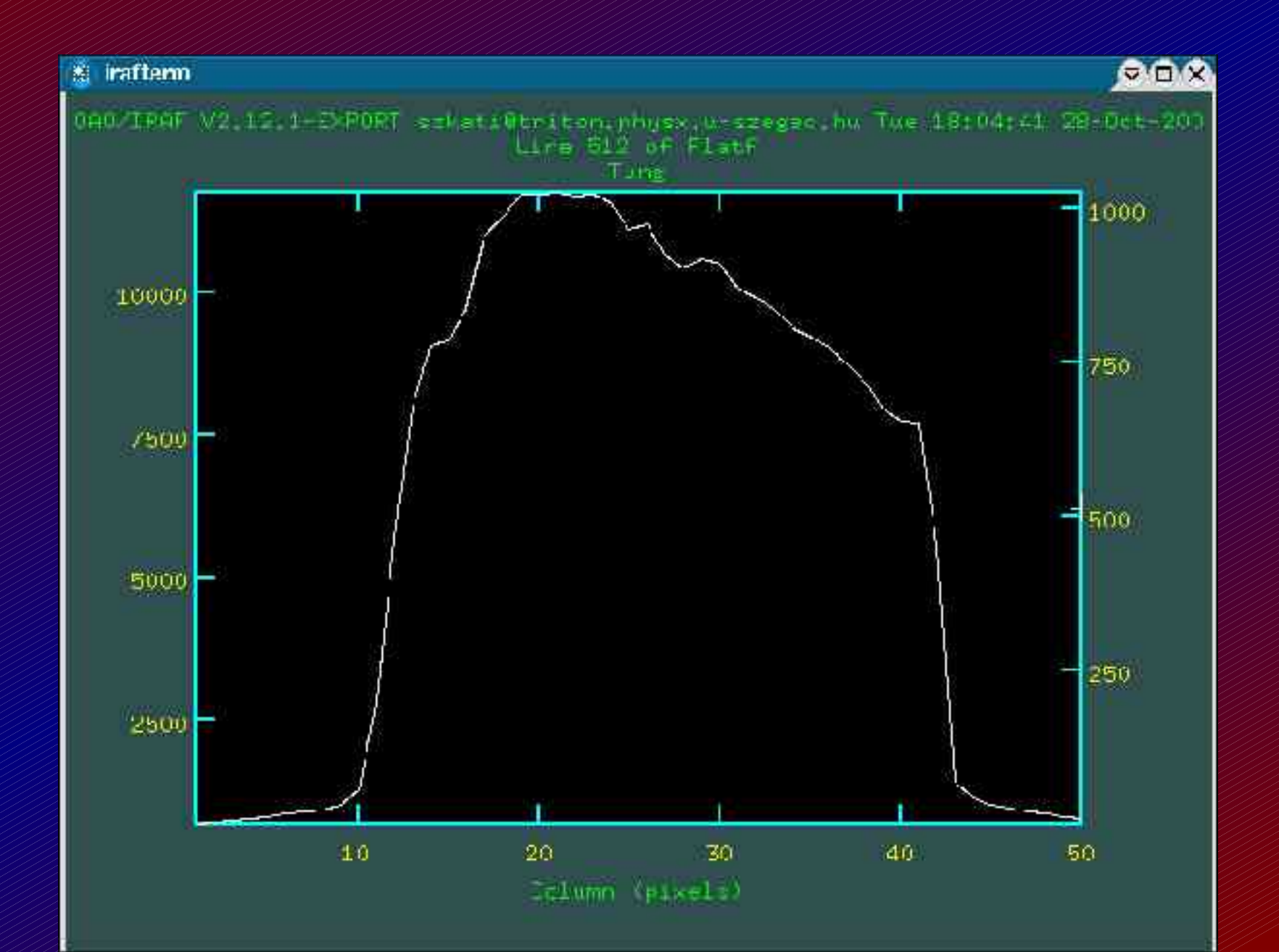

# Korrekciók elvégzése - flat

|   | szkati@triton:~      |                                                     |                     |
|---|----------------------|-----------------------------------------------------|---------------------|
| A |                      | I R A F                                             |                     |
|   | DARKARE - JUJULA     | Image Reduction and Analysis Facility               |                     |
|   | TASK = ccdproc       |                                                     |                     |
|   | d)<br>Anna anns anns | NERTING TARA TETRE OF FREINGENES INCOMENTS          | ->kén               |
|   | images =             | Mages to correct                                    | -> kimonot kón novo |
|   | (output = ∎          | / LIST OF OUTPUT LLU IMAGES<br>                     | neve,               |
|   | IVeenegbe-           | Object) com image type to correct                   | => kep tipusa       |
|   | {max_cac=            | v/ maximum image caching memory (in moyres)         |                     |
|   | <pre>{noproc =</pre> | no) List processing steps only?                     |                     |
|   | (fixpix =            | no) Fix bad CCD lines and columns?                  |                     |
|   | (oversca=            | no) Apply overscan strip correction?                |                     |
|   | (trim =              | yes) Trim the image?                                | => vágás            |
|   | (zerocor=            | no) Apply zero level correction?                    |                     |
|   | (darkcor=            | no) Apply dark count correction?                    | => darkkorrekció    |
|   | (flatcor=            | yes) Apply flat field correction?                   | => flatkorrekció    |
|   | (illumco=            | no) Apply illumination correction?                  |                     |
|   | (fringec=            | no) Apply fringe correction?                        |                     |
|   | (readcor=            | no) Convert zero level image to readout correction? |                     |
|   | (scancor=            | no) Convert flat field image to scan correction?    |                     |
|   |                      |                                                     |                     |
|   | Mone                 |                                                     |                     |
| X |                      | For HELP                                            |                     |

# Korrekciók elvégzése - flat

|    | szkati@triton:~                                                                                                    |                                                                                                    |                                             |
|----|----------------------------------------------------------------------------------------------------|----------------------------------------------------------------------------------------------------|---------------------------------------------|
|    | Image Reduc         Image Reduc         PACKAGE = ccdred         TASK = ccdproc         Image Reduc         Image Reduc         TASK = ccdproc         Image Reduc         Image Reduc         Im | <b>IRAF</b><br>tion and Analysis Facility<br>Read out axis (columnIline)<br>File describing the bad lines and columns<br>Overscan strip image section<br>Trim data section<br>Zero level calibration image<br>Dark count calibration image<br>Flat field images | => kivágandó régió<br>=> flat korrigáló kép |
|    | (illum = )<br>(fringe = )<br>(minrepl= 1.)<br>(scantyp= shortscan)<br>(nscan = 1)<br>(interac= no)<br>(fumatio= lecondes)                                                                                                    | Illumination correction images<br>Fringe correction images<br>Minimum flat field value<br>Scan type (shortscanllongscan)<br>Number of short scan lines<br>Fit overscan interactively?                                                                           |                                             |
| N. | (functio= legendre)<br>(order = 1)<br>(sample = *)                                                                                                    | Number of polynomial terms or spline pieces<br>Sample points to fit                                                                                                    |                                             |

# Korrigált kép

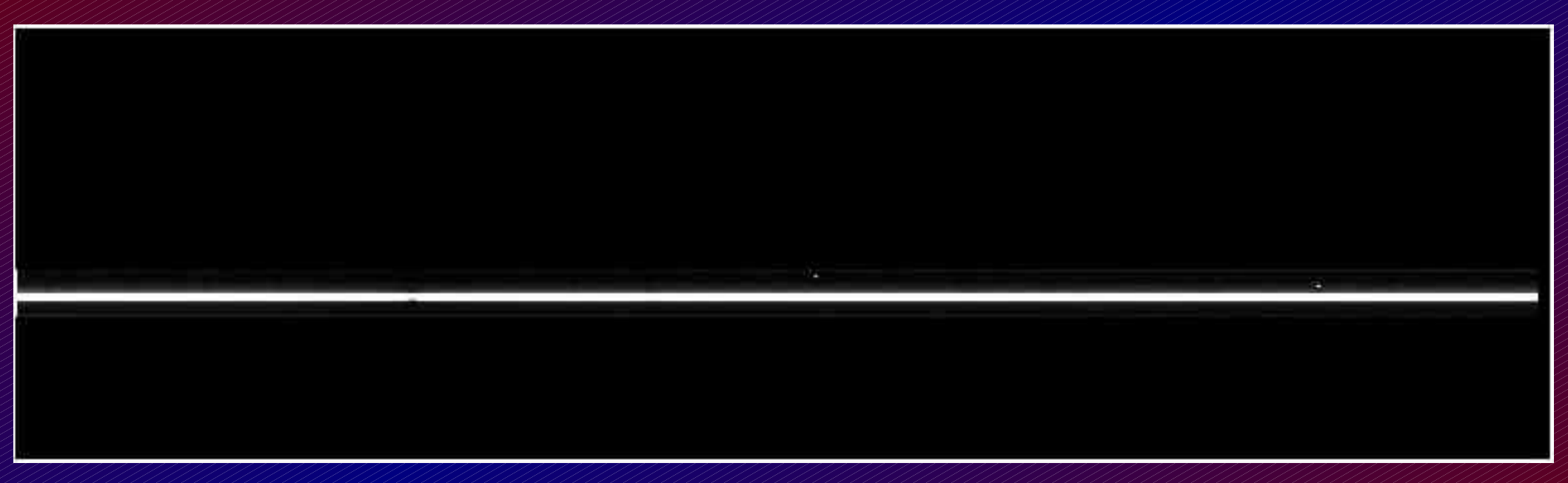

### Redukálás - apertúra megkeresése Noao => twodspec => apextract => apall

ESC-7 for HELP

#### Fontos! El?ször az objektum spektrumára kell lefutatni.

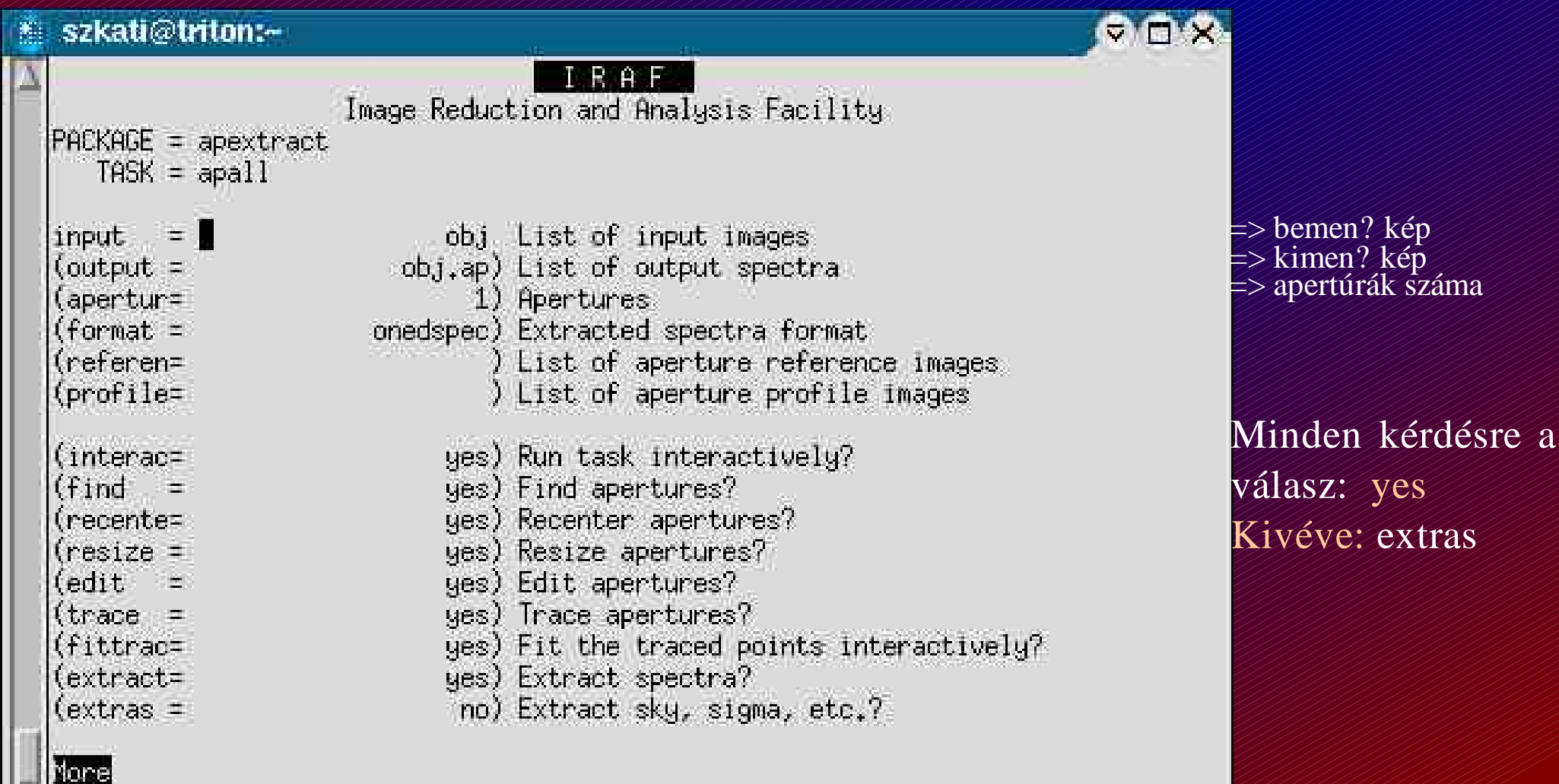

# Redukálás - apertúra megkeresése Noao => twodspec => apextract => apall

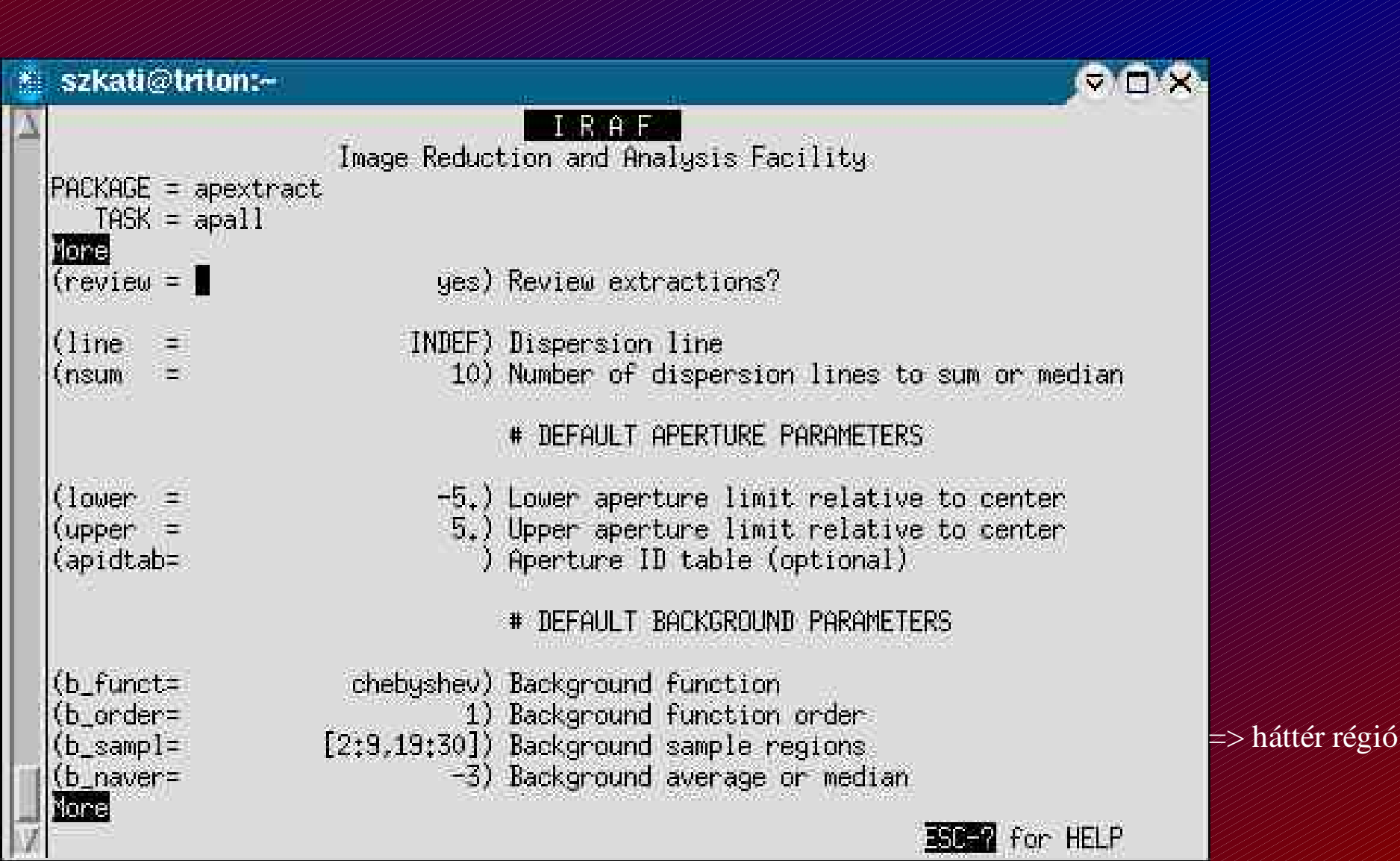

Noao => twodspec => apextract => apall

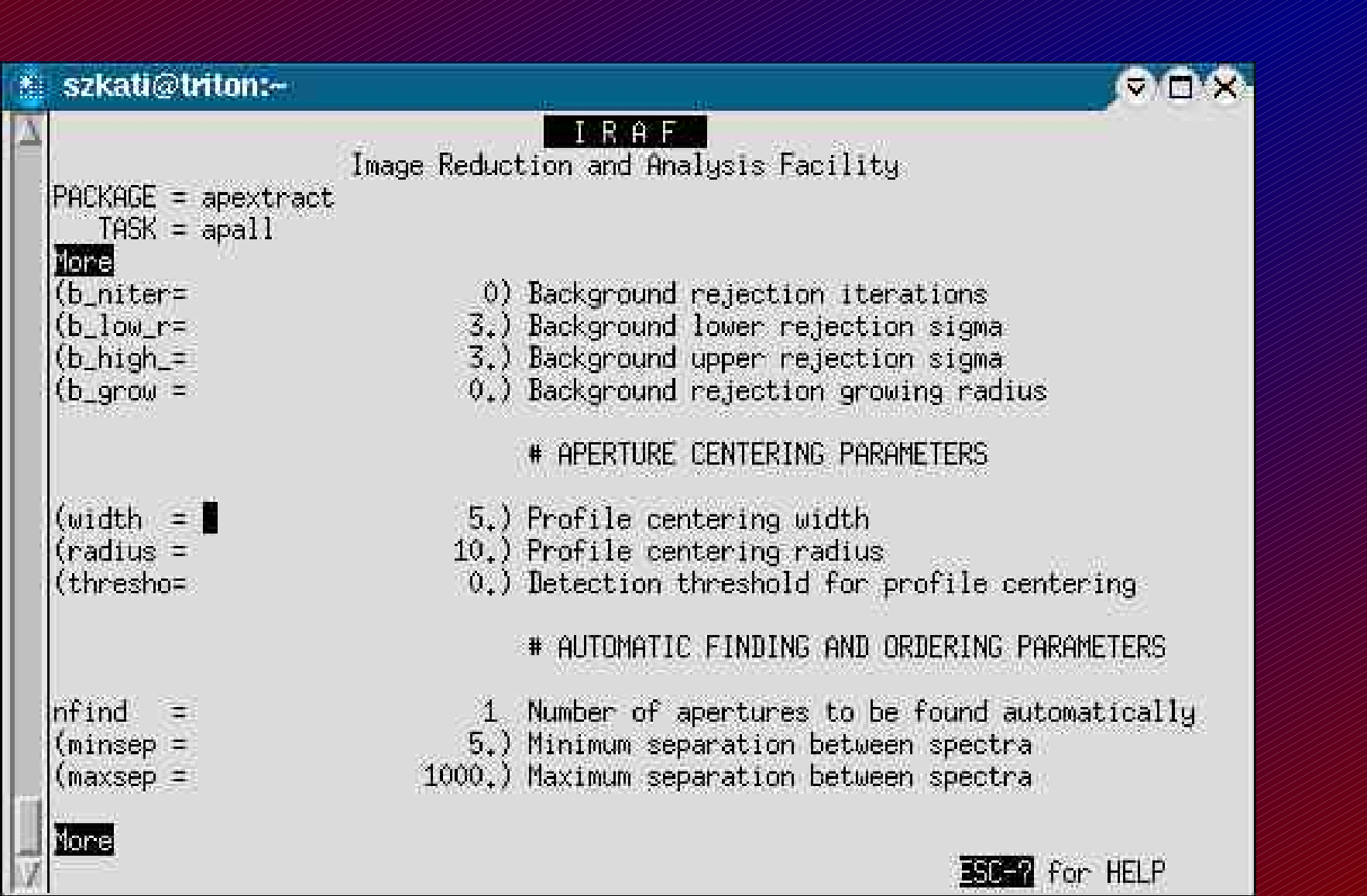

### Redukálás - apertúra megkeresése Noao => twodspec => apextract => apall

|   | szkati@triton:~                                                       |                                                 | -IF - IE -                                                                                                    | ⊽ □ X     |
|---|-----------------------------------------------------------------------|-------------------------------------------------|----------------------------------------------------------------------------------------------------|-----------|
| Δ | PACKAGE = apextract<br>TASK = apall                                   | Image Reduct                                    | I R A F<br>ion and Analysis Facility                                                                                                    |           |
|   | lore<br>(order =                                                      | increasing)                                     | Order of apertures                                                                                                    |           |
|   |                                                                       |                                                 | # RECENTERING PARAMETERS                                                                                                    |           |
|   | (aprecen= ∎<br>(npeaks =<br>(shift =                                  | )<br>INDEF)<br>yes)                             | Apertures for recentering calculation<br>Select brightest peaks<br>Use average shift instead of recenterin                                                                                                    | 19?       |
|   | (llimit =<br>(ulimit =<br>(ylevel =<br>(peak =<br>(bkg =<br>(r_grow = | INDEF)<br>INDEF)<br>0.1)<br>yes)<br>yes)<br>0.) | # RESIZING PHRHMETERS<br>Lower aperture limit relative to center<br>Upper aperture limit relative to center<br>Fraction of peak or intensity for autom<br>Is ylevel a fraction of the peak?<br>Subtract background in automatic width?<br>Grow limits by this factor | atic widt |

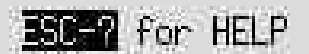

Noao => twodspec => apextract => apall

**ISC-7** for HELP

| 🐮 szkati@triton:~                                                                                            | -11                                                                                                    |           |
|----------------------------------------------------------------------------------------------------|----------------------------------------------------------------------------------------------------|-----------|
| A<br>PACKAGE = apextract<br>TASK = apall                                                                     | I R A F<br>Image Reduction and Analysis Facility                                                                                                    |           |
| ione<br>(avglimi=                                                                                            | no) Average limits over all apertures?                                                                                                    |           |
|                                                                                                    | # TRACING PARAMETERS                                                                                                    |           |
| <pre>(t_nsum =  (t_step =  (t_nlost=  (t_funct=  (t_sampl=  (t_naver=  (t_niter=  (t_low_r=  (t_high_=</pre> | <ul> <li>10) Number of dispersion lines to sum</li> <li>10) Tracing step</li> <li>3) Number of consecutive times profile is</li> <li>spline3) Trace fitting function</li> <li>1) Trace fitting function order</li> <li>*) Trace sample regions</li> <li>1) Trace average or median</li> <li>0) Trace rejection iterations</li> <li>3.) Trace lower rejection sigma</li> <li>3.) Trace upper rejection sigma</li> </ul> | lost befo |
| Nora                                                                                                    |                                                                                                    |           |

Noao => twodspec => apextract => apall

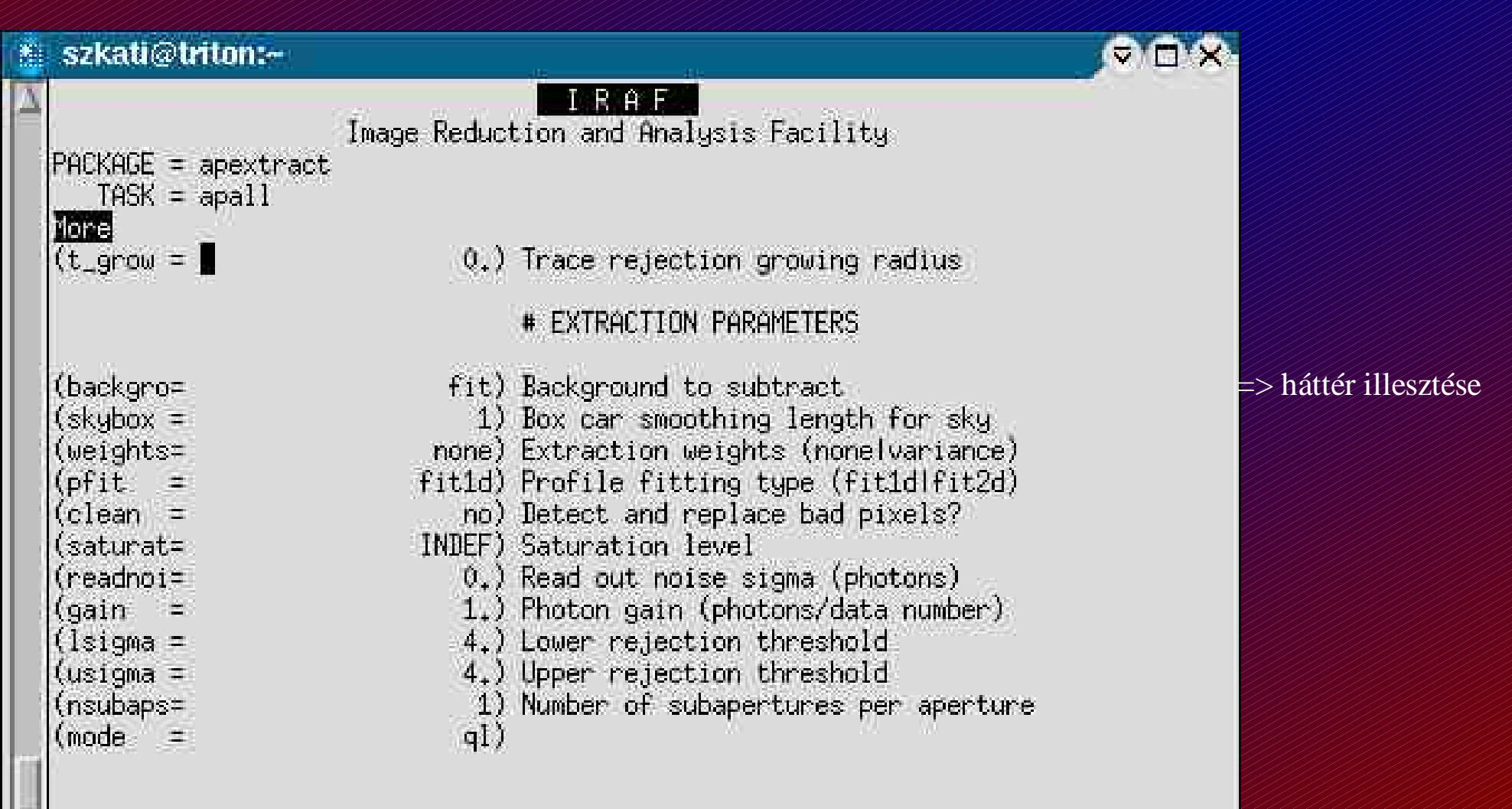

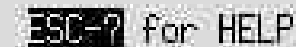

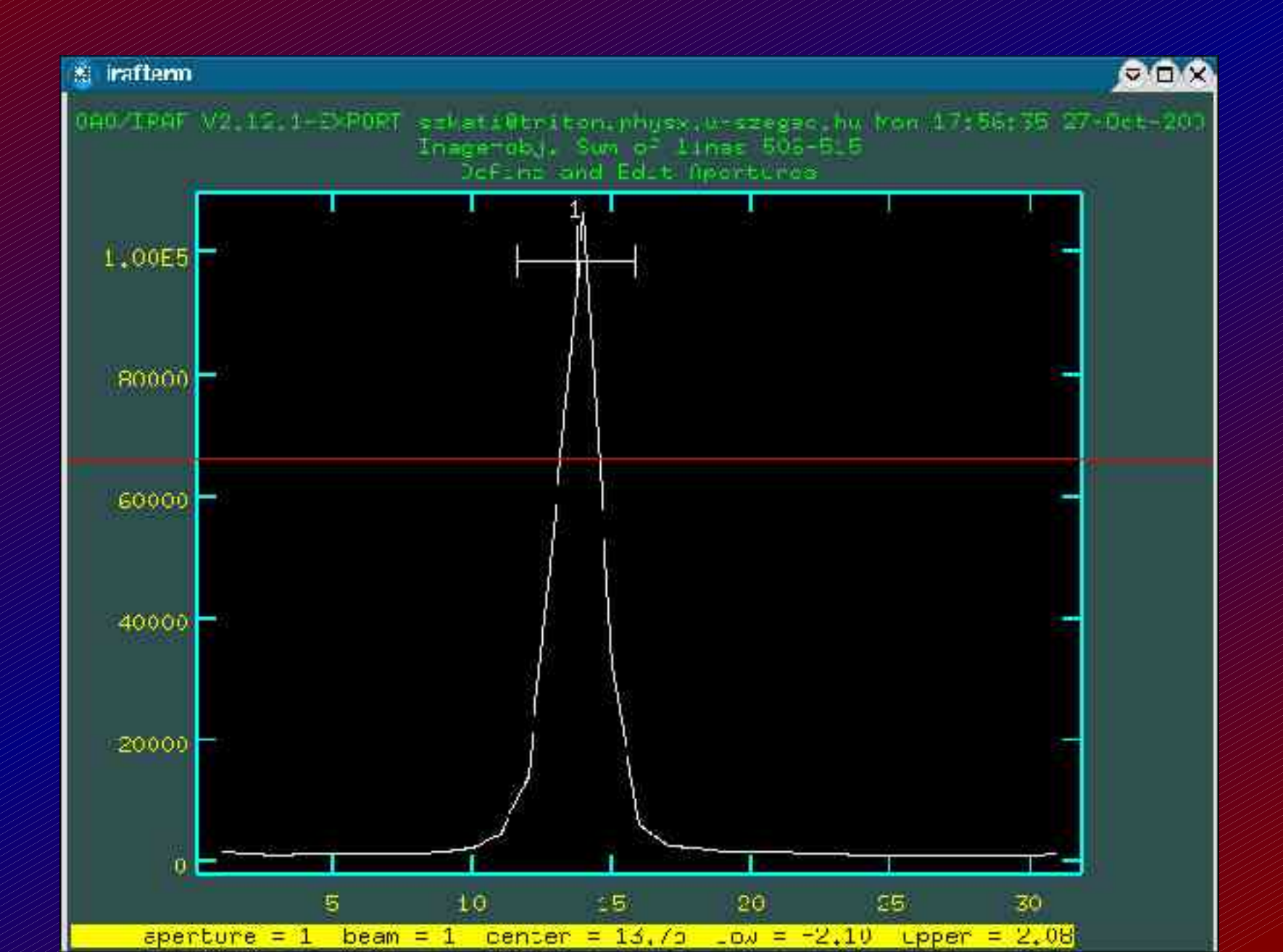

### Redukálás - háttér meghatározása

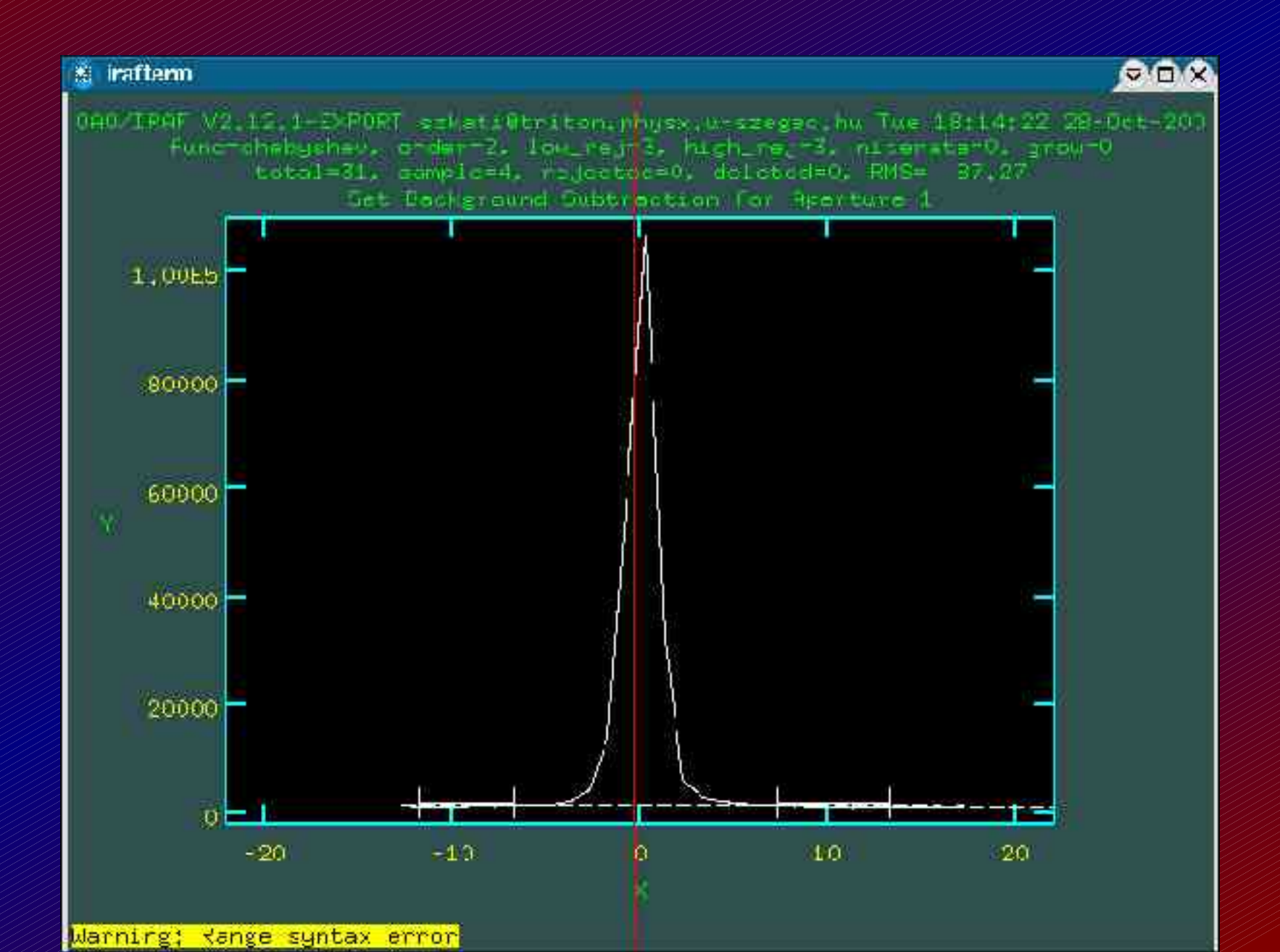

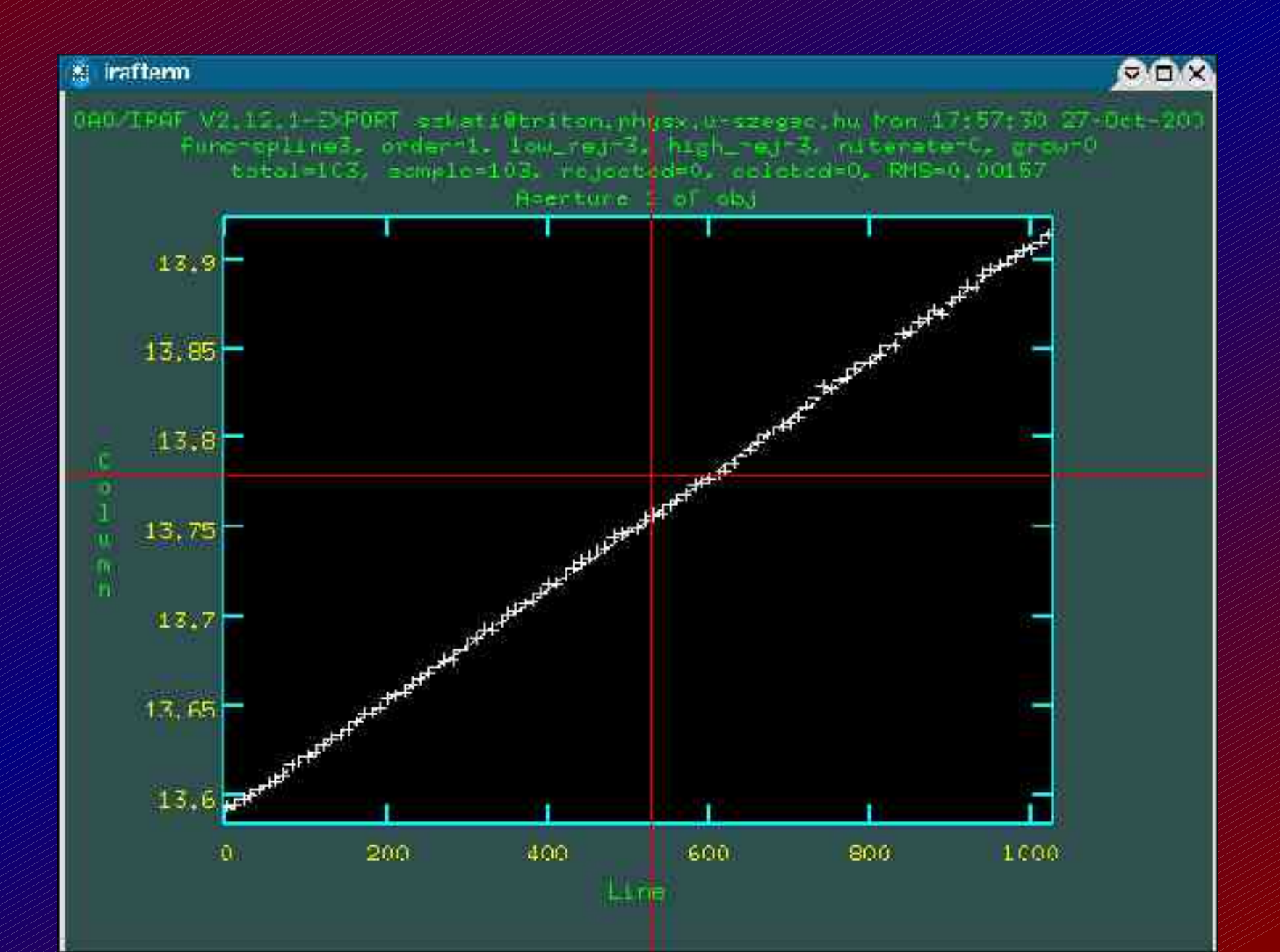

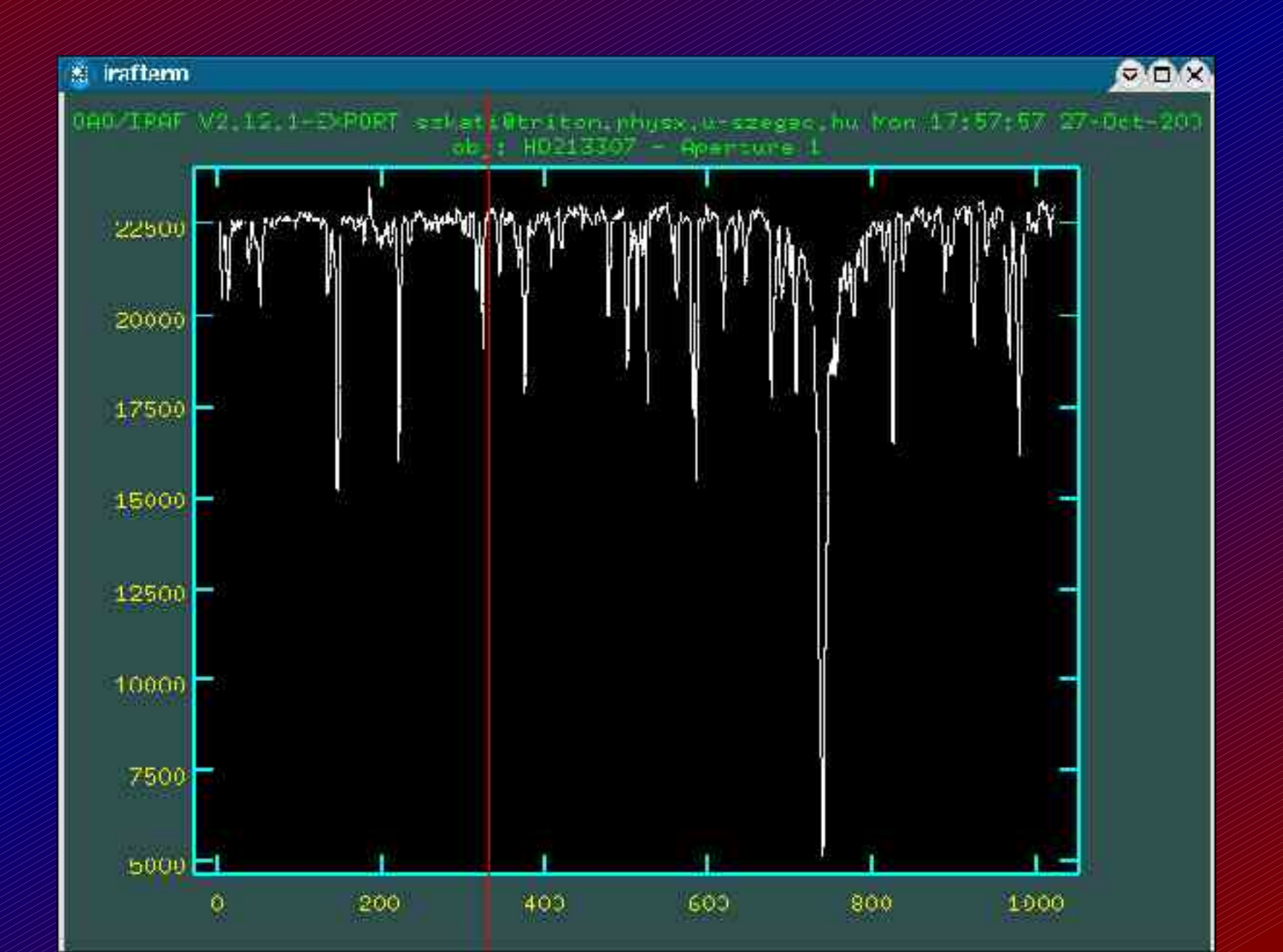

Noao => twodspec => apextract => apall

|   | szkati@triton:~                                                                       |                                                                                                    |                                            |
|---|---------------------------------------------------------------------------------------|----------------------------------------------------------------------------------------------------|--------------------------------------------|
| Ā | Image Reduc<br>PACKAGE = apextract<br>TASK = apall                                    | I R A F<br>tion and Analysis Facility                                                                                      |                                            |
|   | nput = fear1,fear2<br>output = fear1.ap,fear2.ap)<br>apertur= 1)<br>format = produces | List of input images<br>List of output spectra<br>Apertures<br>Extension exectors forwat                                   | => spektrállámpa spektrum<br>=> kimen? kép |
|   | referen= obj)<br>profile= )                                                           | List of aperture reference images<br>List of aperture profile images                                                       | => objektum spektruma                      |
|   | interac= yes)<br>find = no)<br>recente= no)<br>resize = no)                           | Run task interactively?<br>Find apertures?<br>Recenter apertures?<br>Resize apertures?                                     | Minden kérdésre a                          |
|   | edit = no)<br>trace = no)<br>fittrac= no)<br>extract= yes)<br>evtract= no)            | Edit apertures?<br>Trace apertures?<br>Fit the traced points interactively?<br>Extract spectra?<br>Extract sky signa ato 2 | valasz: no<br>Kivéve: extras,<br>interac   |
|   | lone 107                                                                              | Extract any, argina, out, :                                                                                                | Background: none                           |

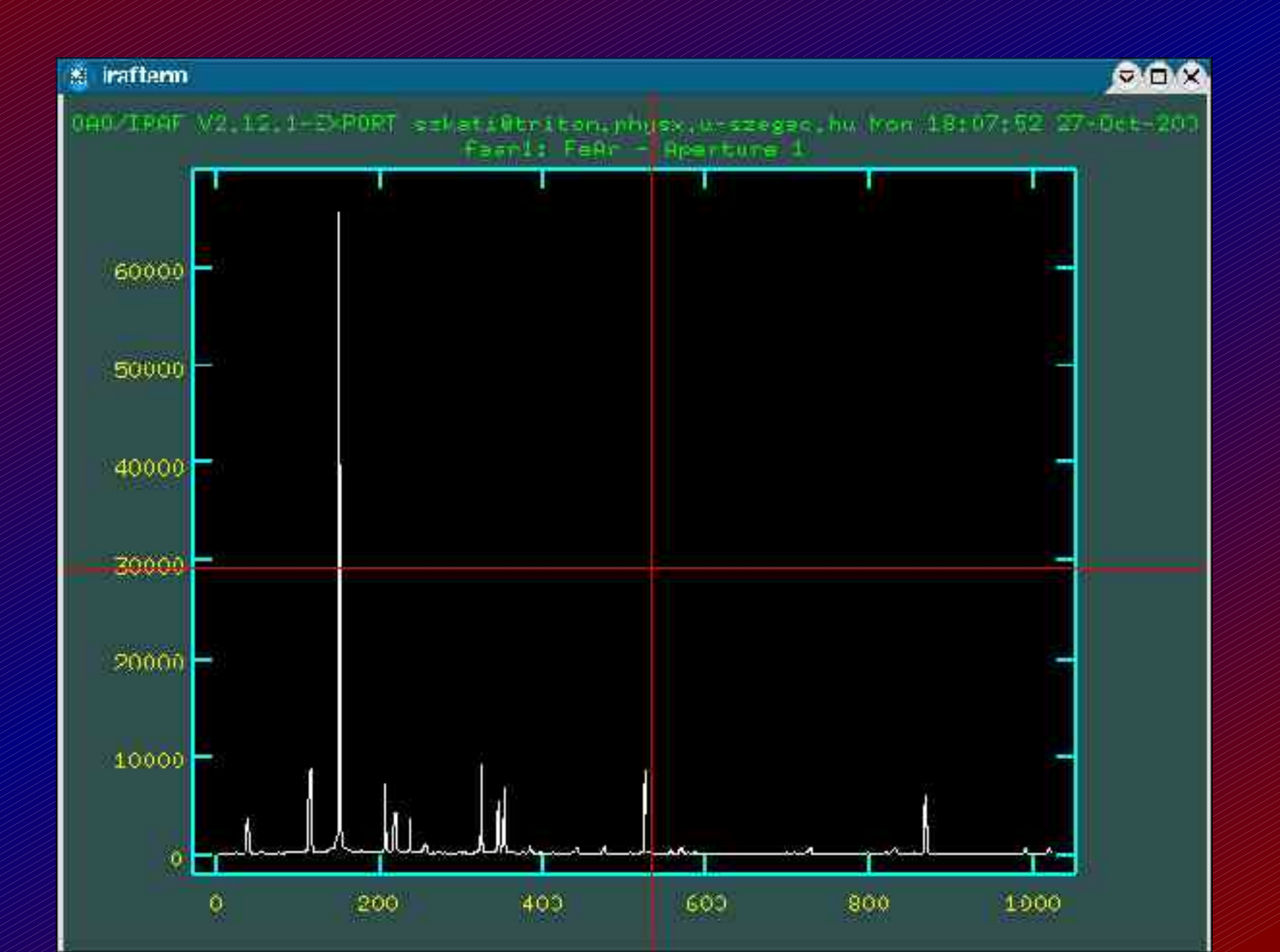

### Noao => onedspec => identify

#### Fontos! Csak egy spektrumra kell elvégezni.

|   | szkati@tri                                                                                                    | ton:~                                                                                                    |                                                                                                    |                                                                |
|---|----------------------------------------------------------------------------------------------------|----------------------------------------------------------------------------------------------------|----------------------------------------------------------------------------------------------------|----------------------------------------------------------------|
| Δ | PACKAGE = o<br>TASK = i                                                                                                    | Image Reduc<br>medspec<br>dentify                                                                                                    | LERAE<br>tion and Analysis Facility                                                                                                    |                                                                |
|   | <pre>images = (section= (databas= (coordli= (units = (nsum = (match = (match = (zwidth = (fwidth = (fwidth = (fwidth = (thresho= (thresho= (minsep = (functio= (order = (ormels = ))))))))))))))))))))))))))))))))))))</pre> | fear1.ap.0001<br>middle line)<br>database)<br>linelists\$fear.dat)<br>)<br>10)<br>-3.)<br>50)<br>100.)<br>emission)<br>4.)<br>5.)<br>0.)<br>2.)<br>legendre)<br>3) | Images containing features to be identified<br>Section to apply to two dimensional images<br>Database in which to record feature data<br>User coordinate list<br>Coordinate units<br>Number of lines/columns/bands to sum in 2D image<br>Coordinate list matching limit<br>Maximum number of features for automatic identif<br>Zoom graph width in user units<br>Feature type<br>Feature type<br>Feature width in pixels<br>Centering radius in pixels<br>Feature threshold for centering<br>Minimum pixel separation<br>Coordinate function<br>Order of coordinate function | =>spektrállámpa spektrum<br>=> vonallista<br>=> vonalak típusa |
| X | Yone                                                                                                    | 5.<br>1                                                                                                    | SC-7 for HELP                                                                                                    |                                                                |

### Hullámhossz kalibráció - spektrállámpa Noao => onedspec => identify

Kalibrálás: http://www.noao.edu/kpno/specatlas/fear/fear.html

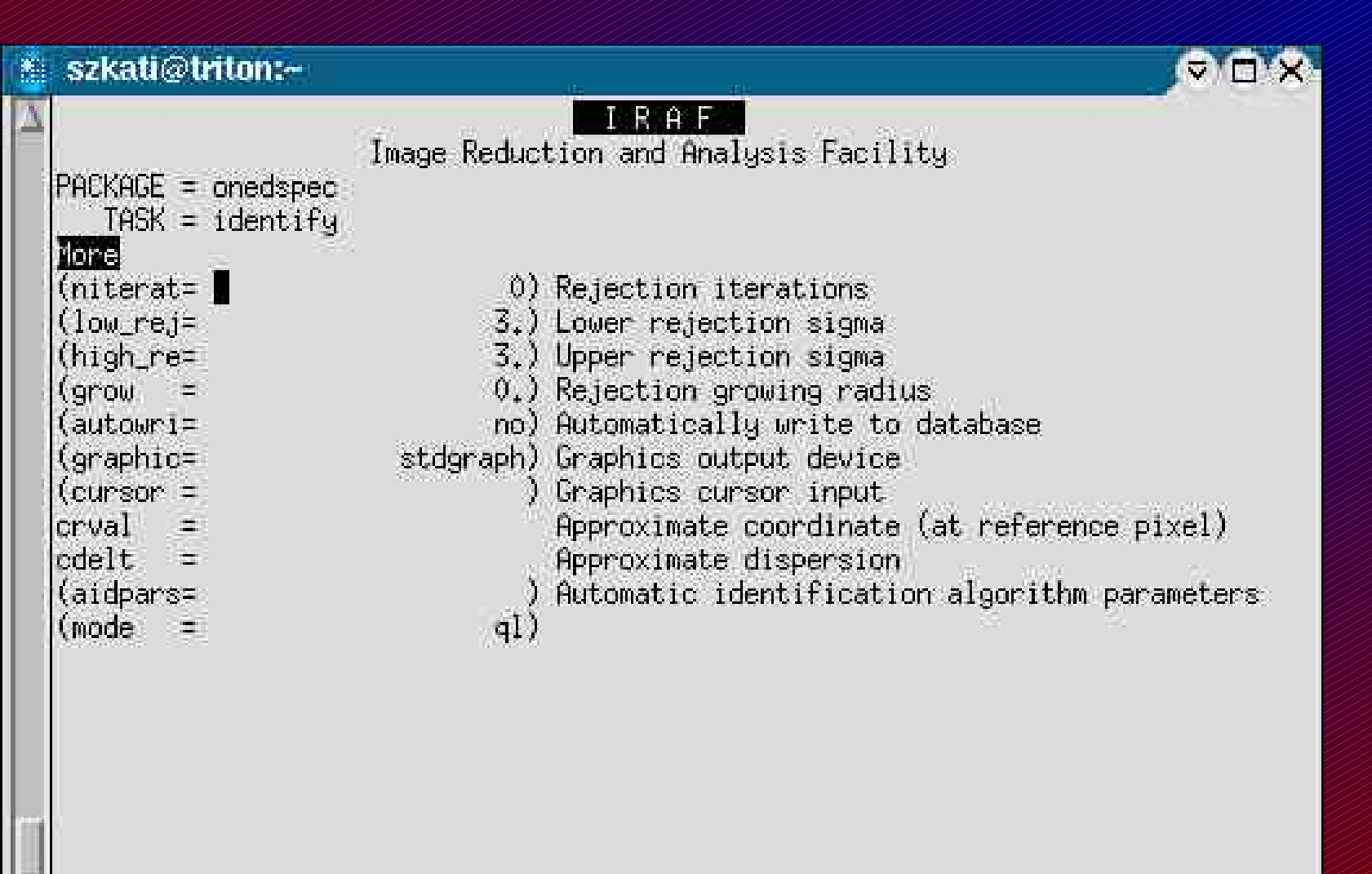

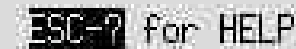

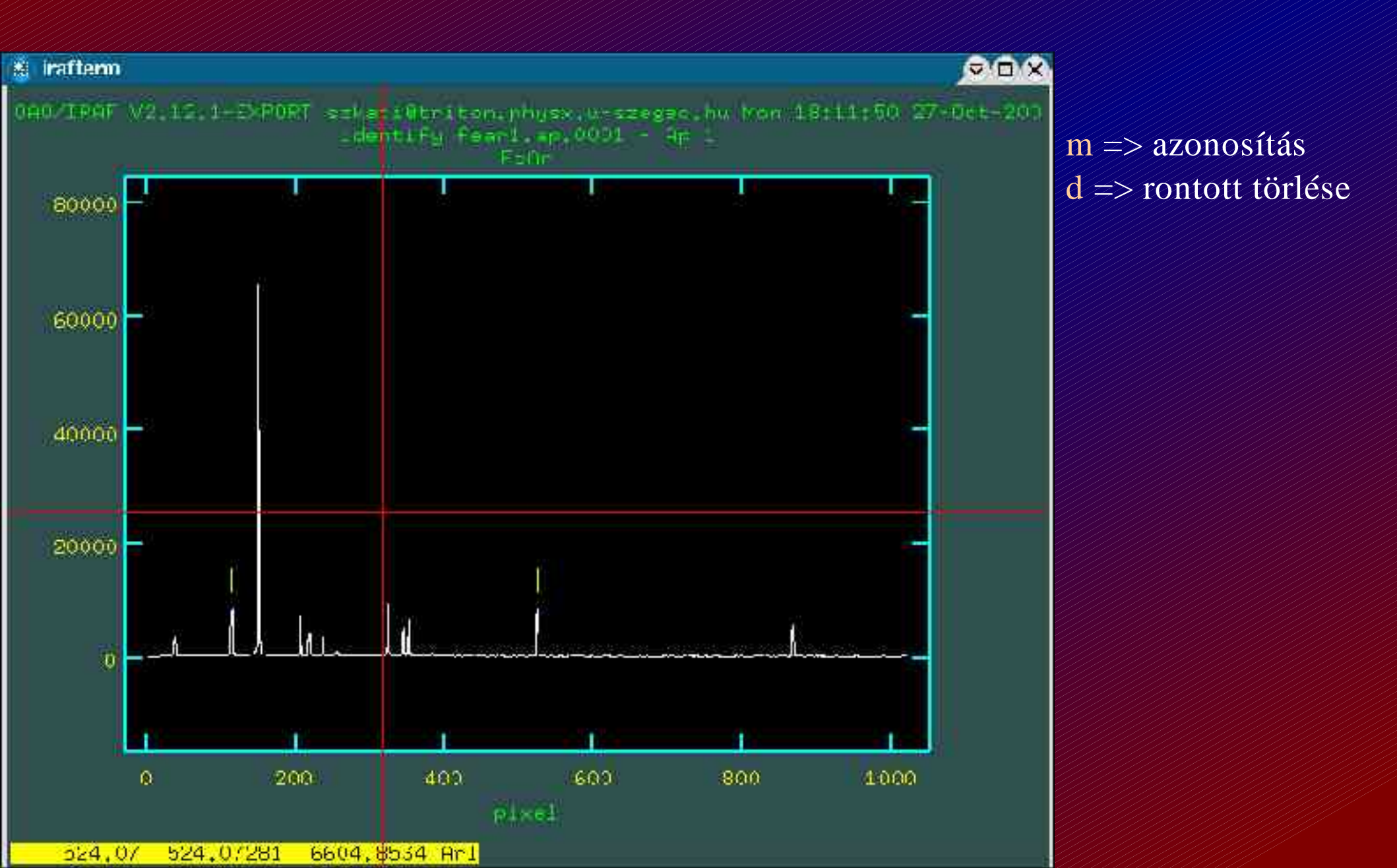

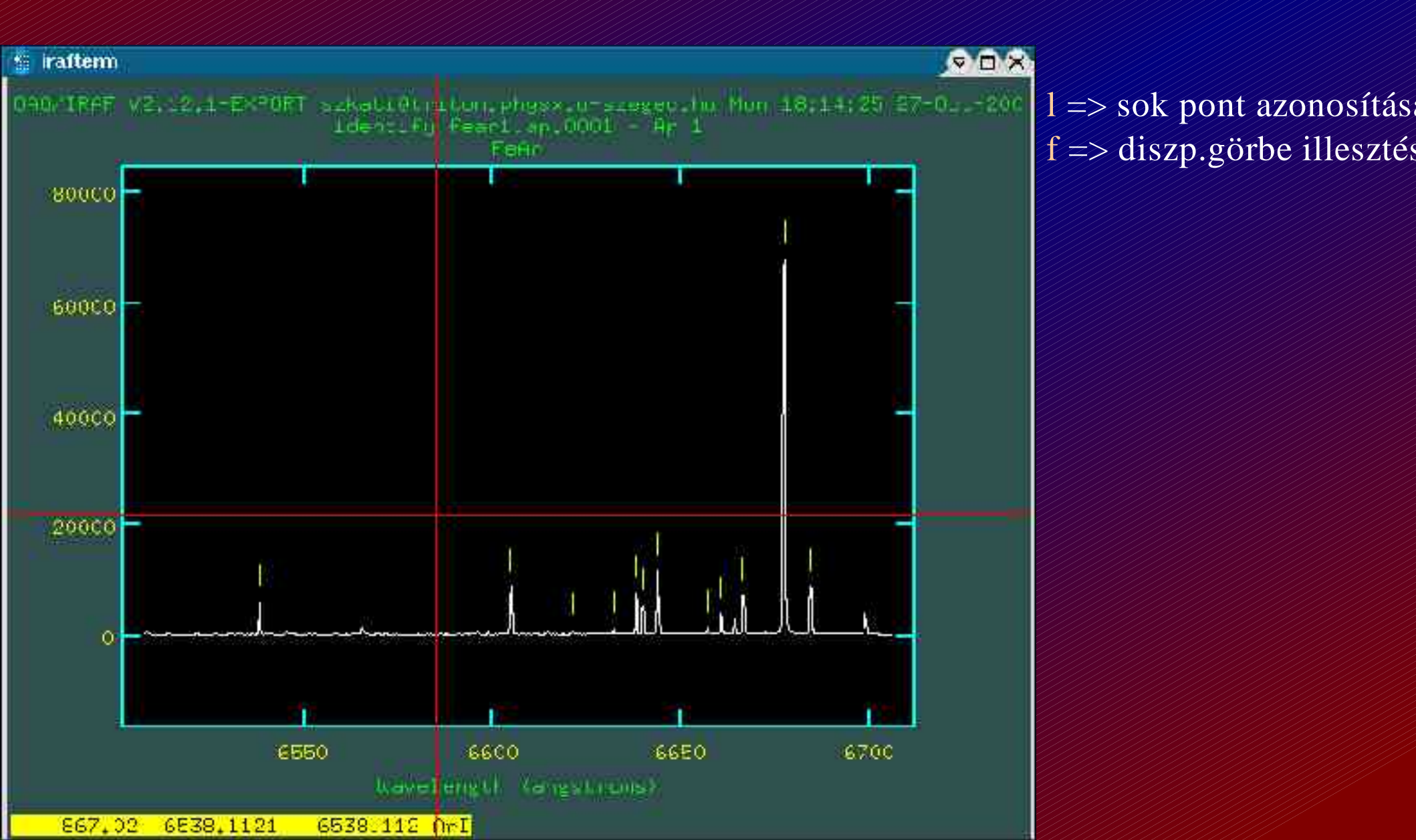

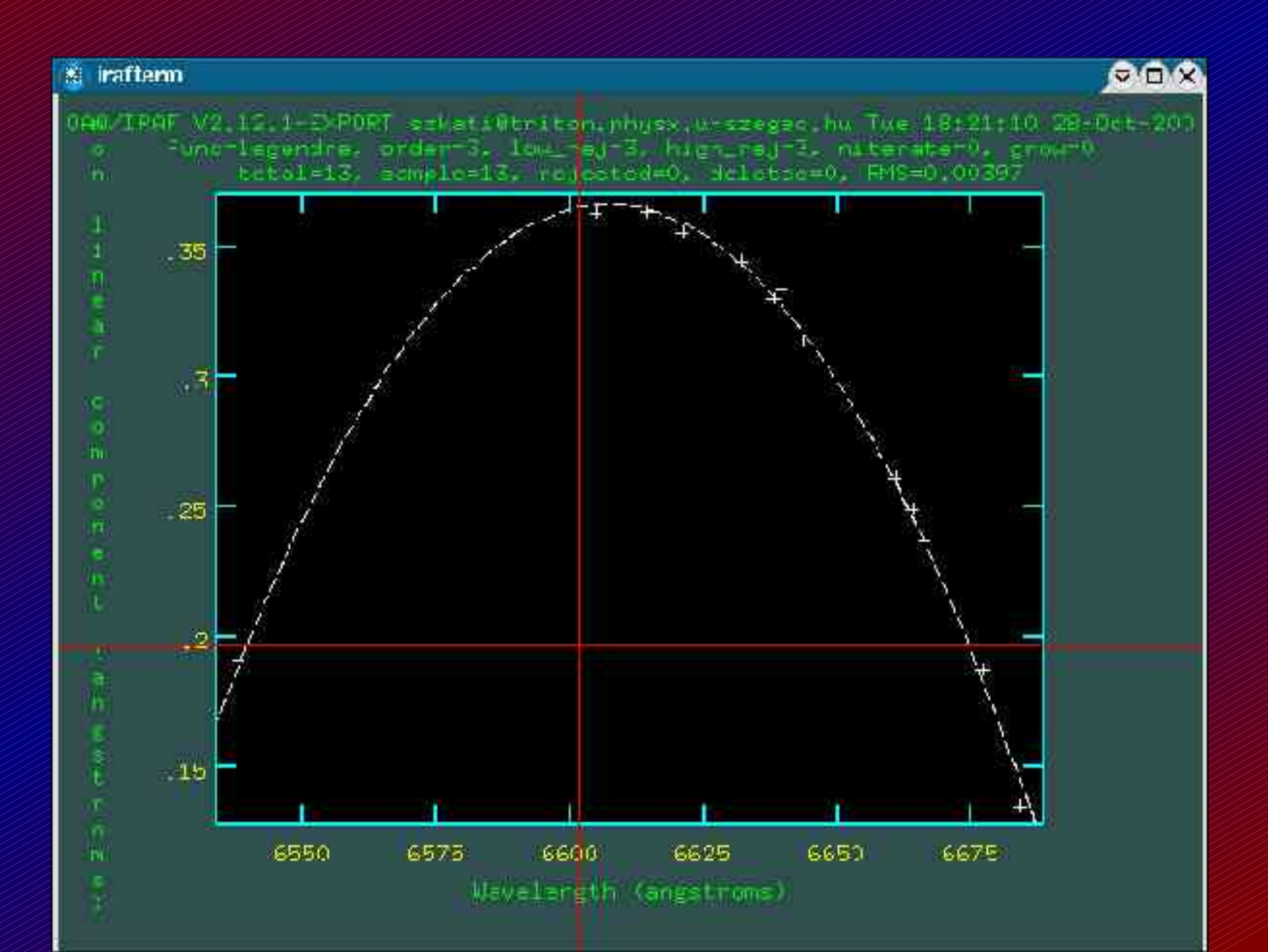

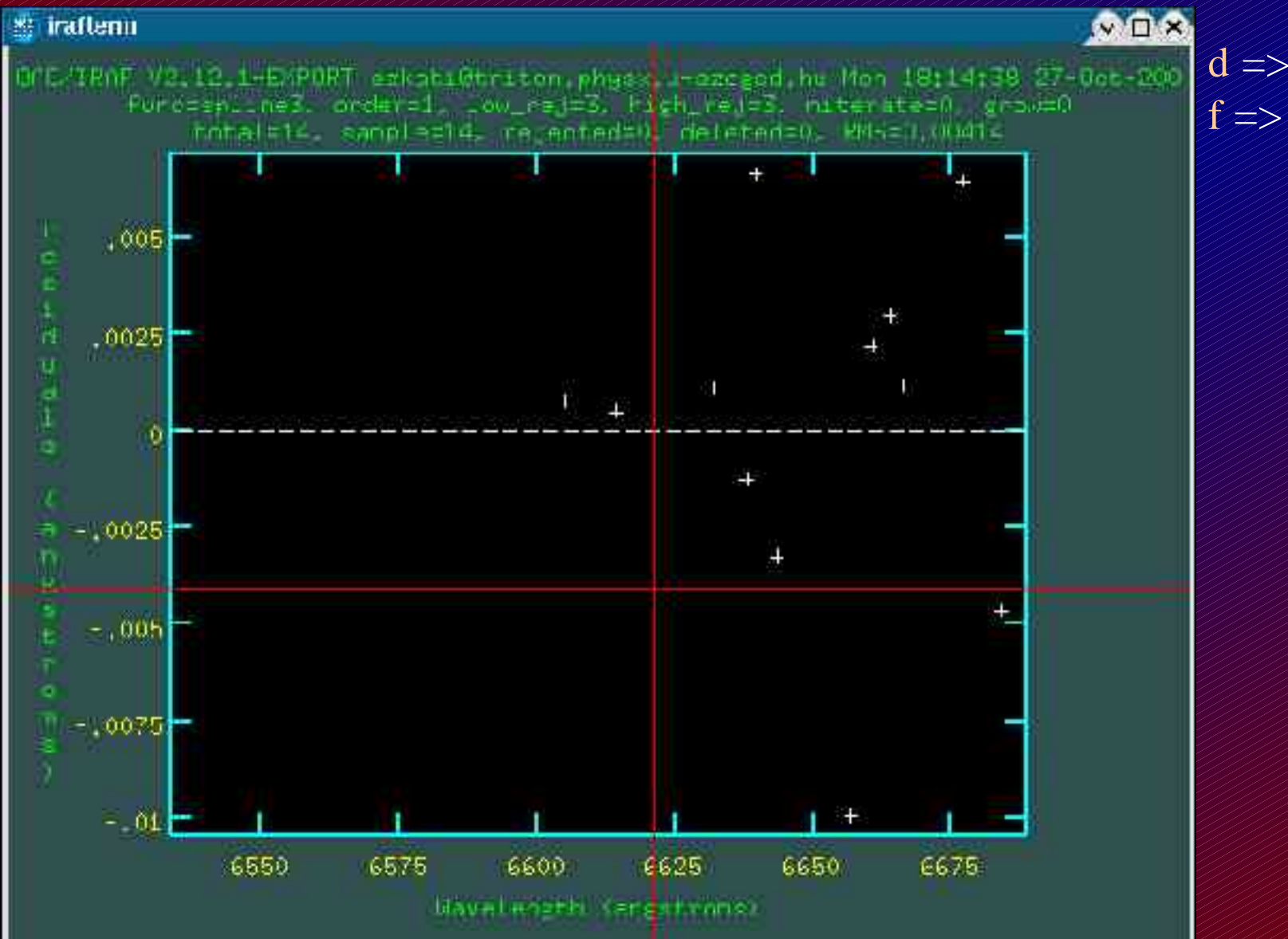

d => törli a pontot f => új diszp. görbe illeszte

#### Noao => onedspec => reidentify

#### A kalibrált spektrum alapján bekalibrálja a többi spektrállámpa spektrumot.

|   | szkati@triton  |                                                                                                    |                                                  |                           |
|---|----------------|----------------------------------------------------------------------------------------------------|--------------------------------------------------|---------------------------|
| Δ |                | Street Badiet                                                                                                   |                                                  |                           |
|   | PACKAGE = onec | image Keduci                                                                                                    | cion and Analysis racility                       |                           |
|   | TASK = reic    | lentify                                                                                                    |                                                  |                           |
|   | Lagalais.      | en de la company de la company de la company de la company de la company de la company de la company de la comp | Bereiter fares                                   | -> bekalibrált spektrum   |
|   | rererenu-      | Carri, ap.,0001                                                                                                 | Torrende indge                                   | -> öccarlorat spektrum    |
|   | Twages -       | Tear2.ap.0001                                                                                                   | Turages to be reidentified                       | -> OSSZES SPEKITAITAIIIPA |
|   | (incerac=      | yes,                                                                                                    | Interactive fitting                              | spektrum                  |
|   | (section=      | middle line)                                                                                                    | Section to apply to two dimensional images       |                           |
|   | (newaps =      | yes/                                                                                                    | Keidentify apertures in images not in reference? |                           |
|   | (overrid=      | no)                                                                                                    | Uverride previous solutions?                     |                           |
|   | (refit =       | yes)                                                                                                    | Refit coordinate function?                       |                           |
|   | (trace =       | no)                                                                                                    | Trace reference image?                           |                           |
|   | (step =        | 10)                                                                                                    | Step in lines/columns/bands for tracing an image |                           |
|   | (nsum =        | 10)                                                                                                    | Number of lines/columns/bands to sum             |                           |
|   | (shift =       | 0.5                                                                                                    | Shift to add to reference features (INDEF to sea |                           |
|   | (search =      | 0.0                                                                                                    | Search radius                                    |                           |
|   | (nlost =       | ô)                                                                                                    | Maximum number of features which may be lost     |                           |
|   | (cradius=      | 5.)                                                                                                    | Centering radius                                 |                           |
|   | (thresho=      | 0.)                                                                                                    | Feature threshold for centering                  |                           |
| Y | None           |                                                                                                    | SC-7 for HELP                                    |                           |

#### Noao => onedspec => reidentify

|   | szkati@tri  | iton:~               |                                                  |                        |
|---|-------------|----------------------|--------------------------------------------------|------------------------|
| A |             | 1949 - 18 19 1       | IRAF                                             |                        |
|   |             | Image Reduc          | tion and Analysis Facility                       |                        |
|   | PACKAGE = c | onedspec             |                                                  |                        |
|   |             | eruencing            |                                                  |                        |
|   | (addfeat=   | no)                  | Add features from a line list?                   |                        |
|   | (coordli=   | linelists\$fear.dat) | User coordinate list                             |                        |
|   | (match =    | -3.)                 | Coordinate list matching limit                   |                        |
|   | (maxfeat=   | 50)                  | Maximum number of features for automatic identif |                        |
|   | (minsep =   | 2.)                  | Minimum pixel separation                         |                        |
|   | (databas=   | database)            | Database                                         |                        |
|   | (logfile=   | logfile)             | List of log files                                |                        |
|   | (plotfil=   | )                    | Plot file for residuals                          |                        |
|   | (verbose=   | no)                  | Verbose output?                                  |                        |
|   | (graphic=   | stdgraph)            | Graphics output device                           | Futatás közben:        |
|   | (cursor =   | )                    | Graphics cursor input                            |                        |
|   | answer =    | ues                  | Fit dispersion function interactively?           | $q => \kappa 11 epes;$ |
|   | crval =     | *                    | Approximate coordinate (at reference pixel)      |                        |
|   | cdelt =     | 2                    | Approximate dispersion                           |                        |
|   | (aidpars=   | )                    | Automatic identification algorithm parameters    |                        |
| X | NUME        |                      | <b>ISC-7</b> for HELP                            |                        |

# Fejléc szerkesztés

### Noao => onedspec => refspectra

#### Fejlécbe beirja, hogy mely spektrumok tartoznak össze.

| *  | szkati@triton:~                  |                                                  |          |
|----|----------------------------------|--------------------------------------------------|----------|
| Δ  | Tassa Roduct                     | IRAF                                             |          |
|    | PORKORE - onadenac               | CION AND HHAIYSIS FACILICY                       |          |
|    | TASK = refspectra                |                                                  |          |
|    | <u> </u>                         |                                                  |          |
|    | input = obj.ap.0001              | List of input spectra                            | =>       |
|    | (referen= fear1.ap.0001,fear2.ap | ⊃.0001) List of reference spectra                | $\equiv$ |
|    | (apertur= )                      | Input aperture selection list                    | on       |
|    | (refaps = )                      | Reference aperture selection list                | sp       |
|    | (ignorea= yes)                   | Ignore input and reference apertures?            |          |
|    | (select = average)               | Selection method for reference spectra           |          |
|    | (sort = )                        | Sort key                                         |          |
|    | (group = )                       | Group key                                        |          |
|    | (time = no)                      | Is sort key a time?                              |          |
|    | (timewra= 17.)                   | Time wrap point for time sorting                 |          |
|    | (overrid= no)                    | Override previous assignments?                   |          |
|    | (confirm= yes)                   | Confirm reference spectrum assignments?          |          |
|    | (assign = yes)                   | Assign the reference spectra to the input spectr |          |
|    | (logfile= SHUUL,logfile)         | List of logfiles                                 |          |
|    | (verbose= no)                    | Verbose log output?                              |          |
|    | answer =                         | Accept assignment?                               |          |
| 1  | (mode = q1)                      |                                                  |          |
|    |                                  |                                                  |          |
| V. |                                  | -7 for HELP                                      |          |

csillag spektruma
 a spektrumhoz tartozó
 spektrállámpa spektrumok

### Hullámhossz kalibráció - objektum

Noao => onedspec => dispcor

|   | szkati@triton:~                                                                                                    |                                                                                                    |                                                                                                    |                                  |
|---|----------------------------------------------------------------------------------------------------|----------------------------------------------------------------------------------------------------|----------------------------------------------------------------------------------------------------|----------------------------------|
| Δ | PACKAGE = onedspec                                                                                                    | Image Reduc                                                                                                    | <b>I R A F</b><br>tion and Analysis Facility                                                                                                    |                                  |
|   | IASK = dispoor<br>input =<br>output =<br>(lineari=<br>(databas=<br>(table =<br>(w1 =<br>(w2 =<br>(dw =<br>(nw =<br>(log =<br>(flux =<br>(samedis=<br>(global =<br>(ignorea= | obj.ap.0001<br>obj.kal<br>yes)<br>database)<br>INDEF)<br>INDEF)<br>INDEF)<br>INDEF)<br>no)<br>yes)<br>no)<br>no) | List of input spectra<br>List of output spectra<br>Linearize (interpolate) spectra?<br>Dispersion solution database<br>Wavelength table for apertures<br>Starting wavelength<br>Ending wavelength<br>Wavelength interval per pixel<br>Number of output pixels<br>Logarithmic wavelength scale?<br>Conserve flux?<br>Same dispersion in all apertures?<br>Apply global defaults?<br>Ignore apertures? | => bemen? file<br>=> kimen? file |
|   | (confirm=<br>(listonl=<br>(verbose=<br>Nore                                                                                                    | no)<br>no)<br>yes)                                                                                               | Confirm dispersion coordinates?<br>List the dispersion coordinates only?<br>Print linear dispersion assignments?                                                                                                    | HELP                             |

### Hullámhossz kalibráció - objektum

#### Megnézni: Noao => onedspec => splot

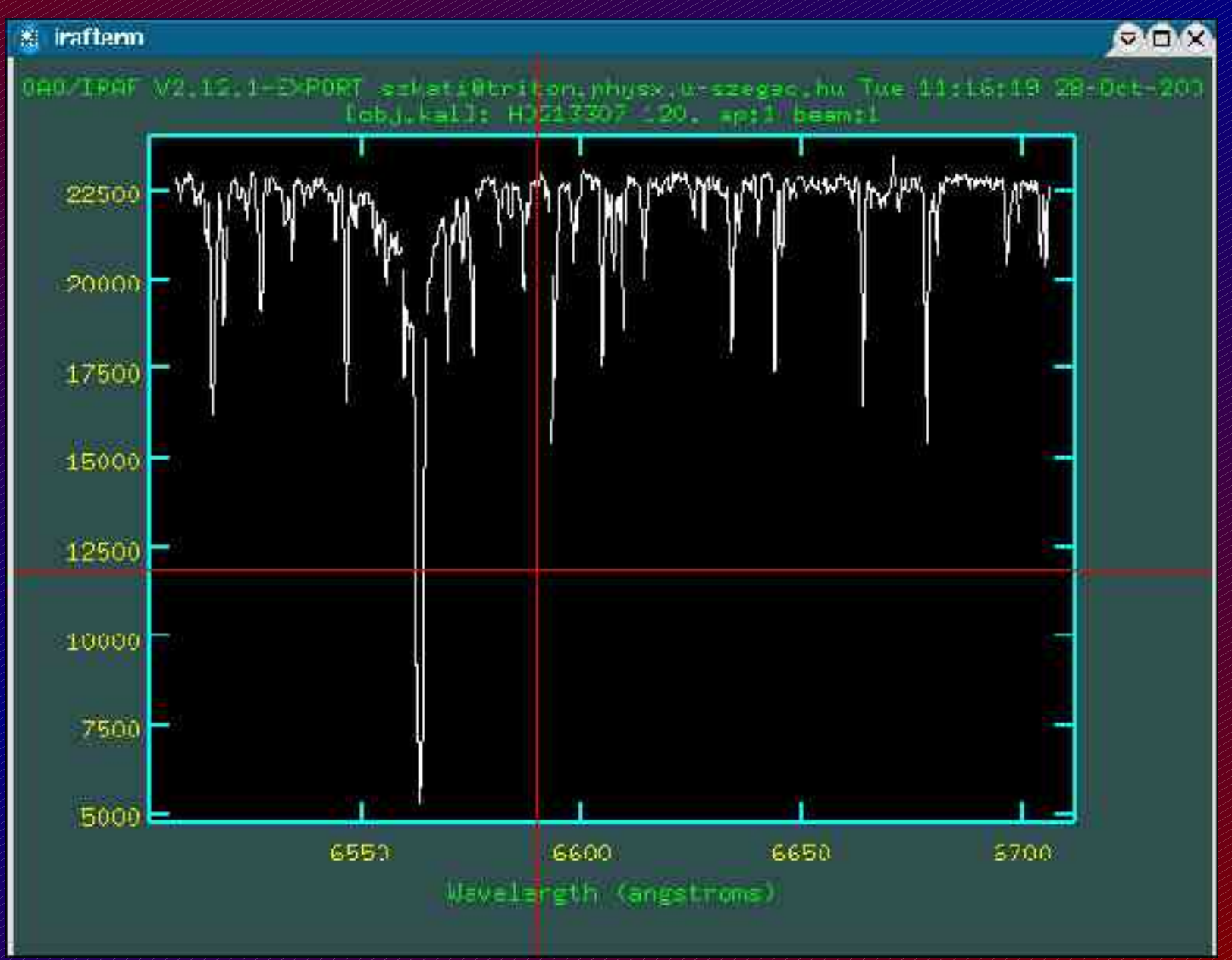

#### Noao => onedspec => continuum

|    | szkati@triton:~                                                                                                    | -11-                                                                                                    |                                                                                                    |                                   |
|----|----------------------------------------------------------------------------------------------------|----------------------------------------------------------------------------------------------------|----------------------------------------------------------------------------------------------------|-----------------------------------|
| Δ  | PACKAGE = onedspec                                                                                                    | Image Reduction an                                                                                                    | nd Analysis Facility                                                                                                    |                                   |
| 10 | input =<br>output =<br>(lines =<br>(bands =<br>(type =<br>(replace=<br>(wavesca=<br>(logscal=                              | obj.kal Input<br>obj.nor Output<br>*) Image<br>1) Image<br>ratio) Type o<br>no) Replac<br>yes) Scale<br>no) Take t                | images<br>images<br>lines to be fit<br>bands to be fit<br>of output<br>the X axis with wavelength?<br>the log (base 10) of both axes?                                                                                                    | => bemen? file<br>=> kimen? file  |
|    | (overrid=<br>(listonl= ■<br>(logfile=<br>(interac=<br>(sample =<br>(naverag=<br>(functio=<br>(order =<br>(low_rej=<br>More | no) Overri<br>no) List f<br>logfile) List o<br>yes) Set fi<br>*) Sample<br>1) Number<br>spline3) Fittin<br>1) Order<br>2.) Low re | de previously fit lines?<br>Tit but don't modify any images?<br>Inf log files<br>tting parameters interactively?<br>Points to use in fit<br>of points in sample averaging<br>of function<br>of fitting function<br>ejection in sigma of fit | => függvény<br>=>illesztés rendje |

#### Noao => onedspec => continuum

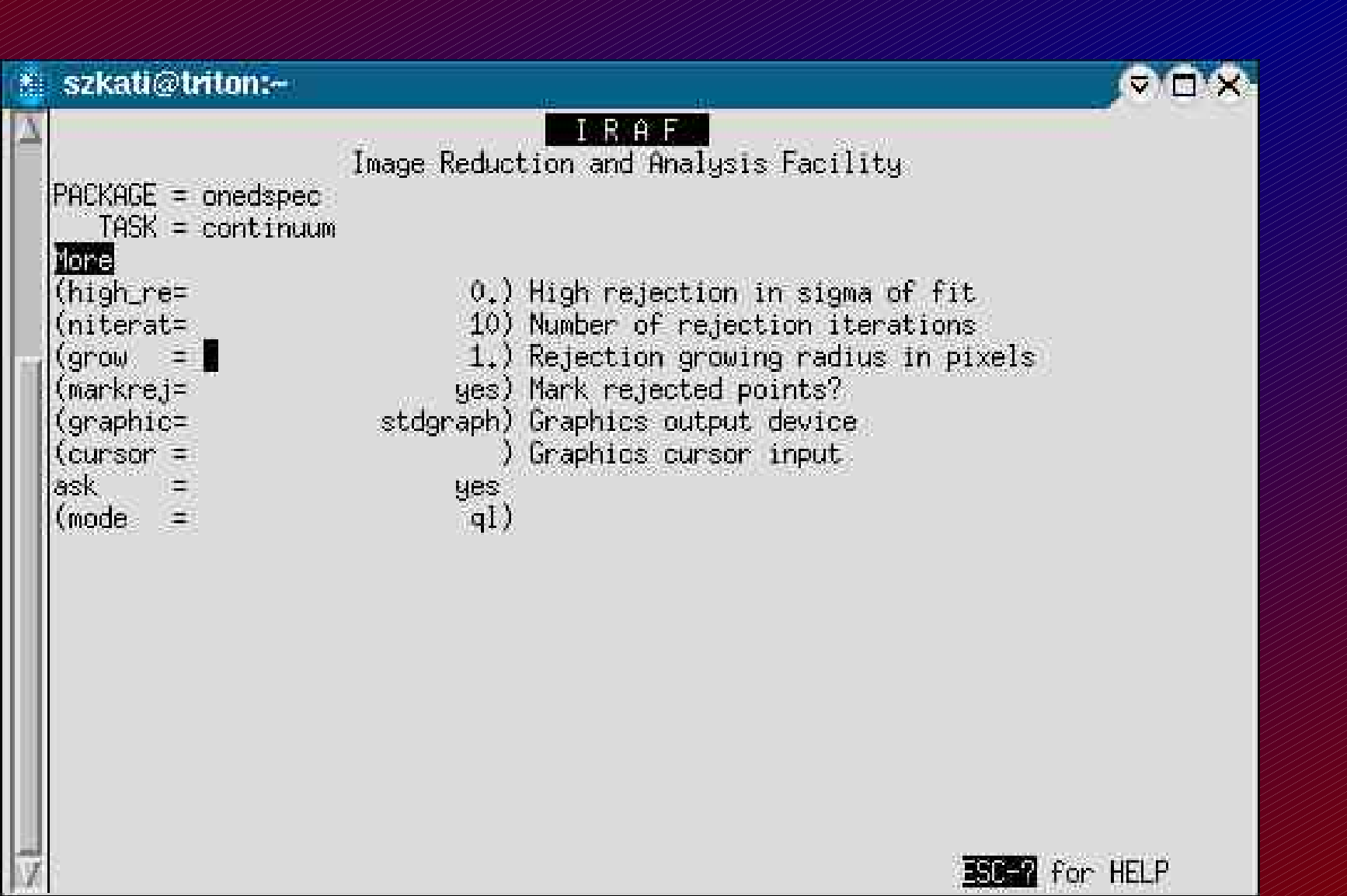

#### Noao => onedspec => continuum

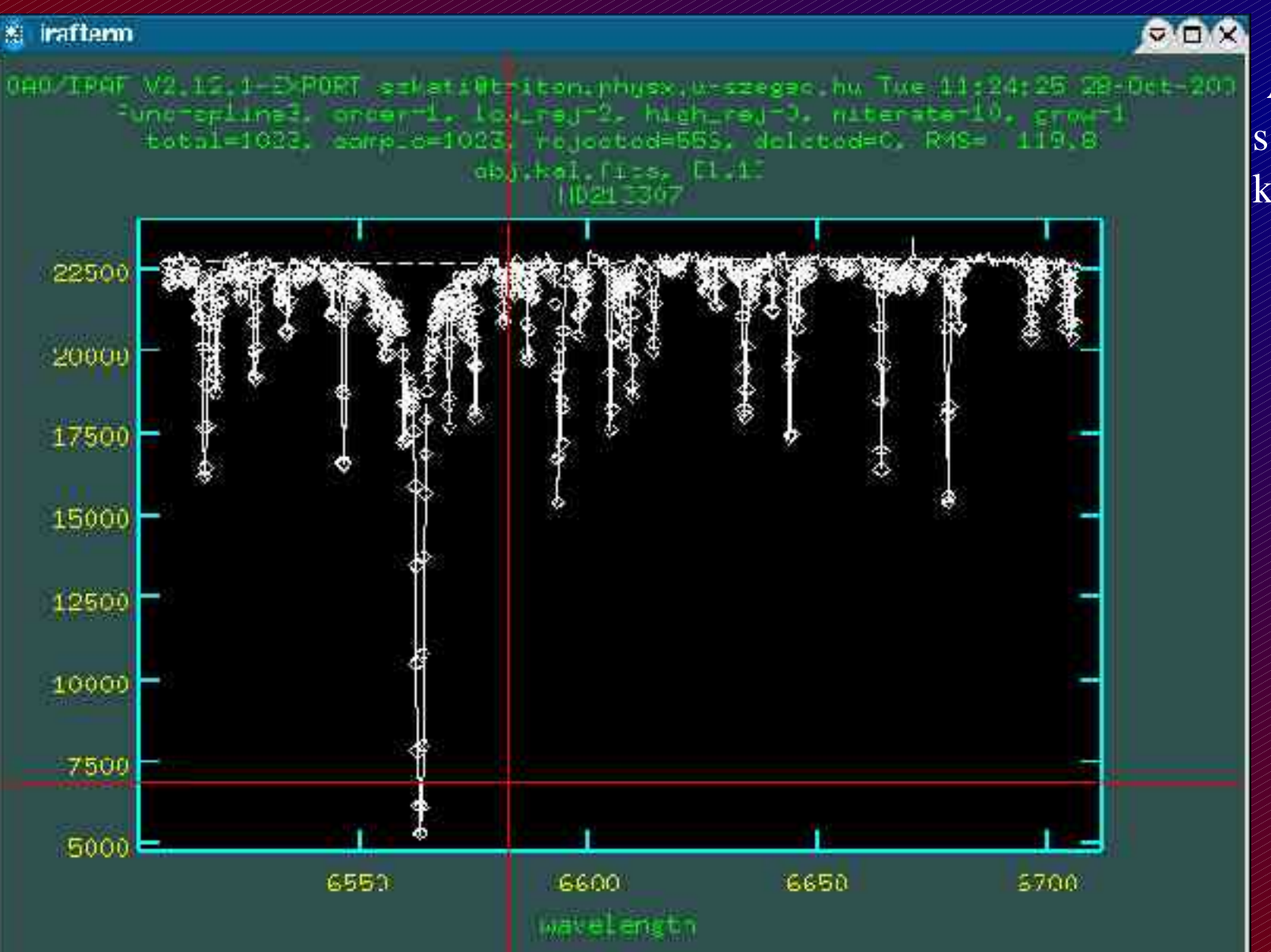

A pontosság miatt a szélesebb vonalakat ki lehet hagyni.

Noao => onedspec => continuum

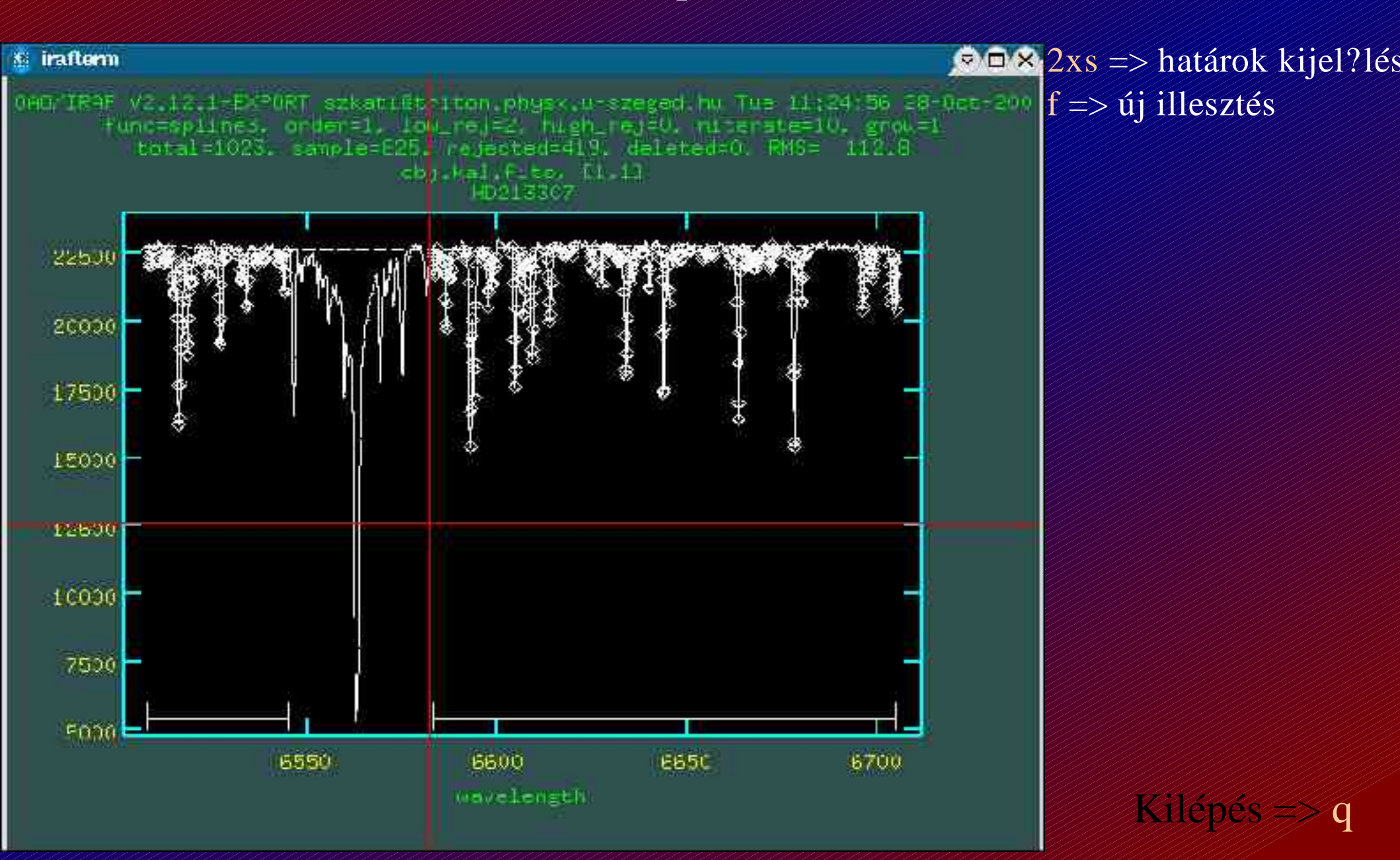

# Kiredukált spektrum

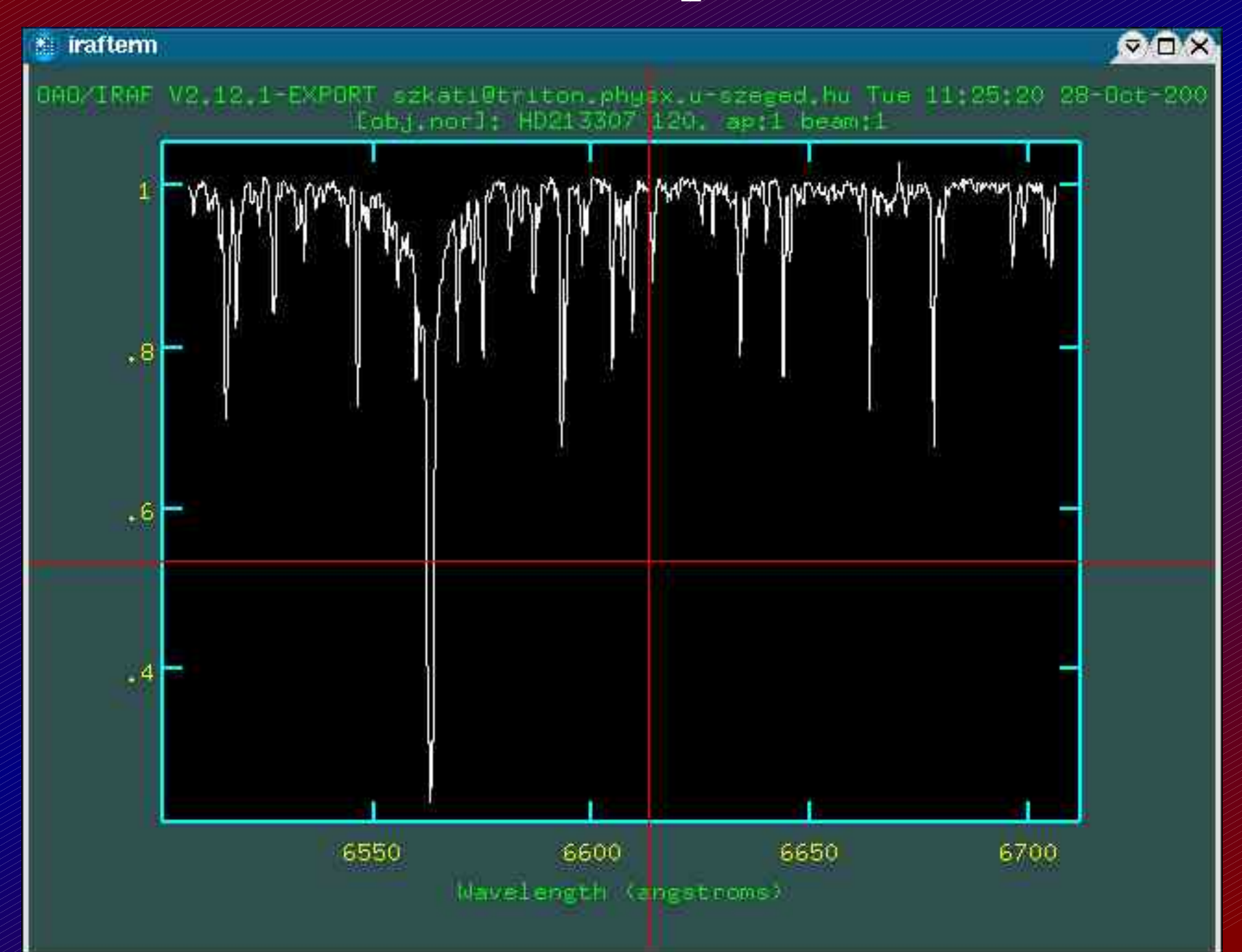